# HP Photosmart 8200 series ユーザガイド

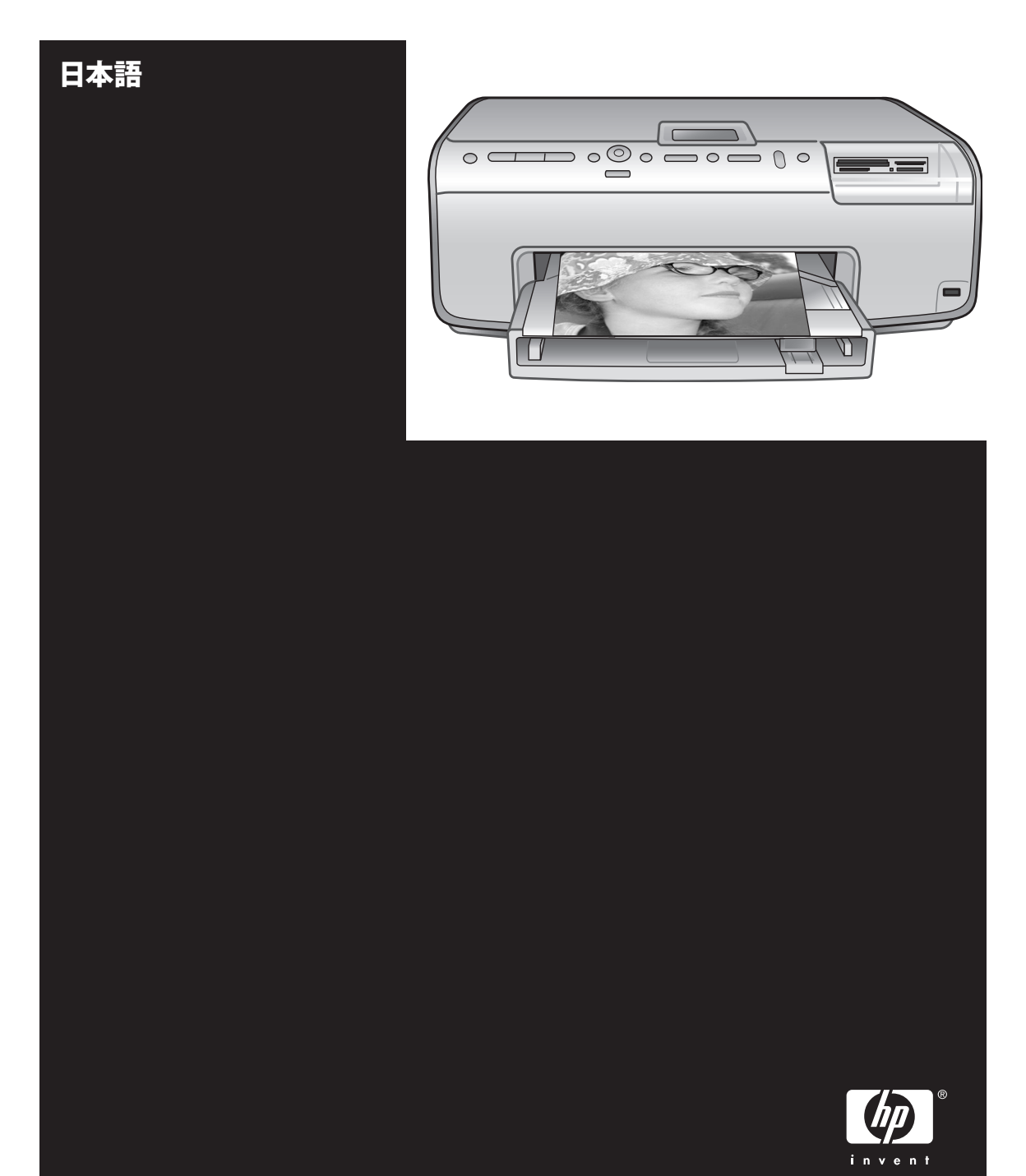

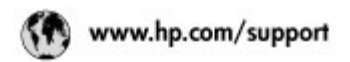

Support for the following countries/regions is available at www.hp.com/support: Austria, Belgium, Central America & The Caribbean, Denmark, Spain, France, Germany, Ireland, Italy, Luxembourg, Netherlands, Norway, Portugal, Finland, Sweden, Switzerland, and the United Kingdom.

| 61 56 45 43                 | الجزائر              | 한국                                         | 1588-3003                |
|-----------------------------|----------------------|--------------------------------------------|--------------------------|
| Argentina (lluenos Aires)   | 54-11-4708-1600      | Malaysia                                   | 1800 905 405             |
| Argentina                   | 0-800-555-5000       | Marico (Marico City)                       | 55-5258-9922             |
| Australia                   | 1300 721 147         | Maxico                                     | 01-800-472-68368         |
| Autoralia (sub-sh-warranty) | (a soll              | 22 404747                                  | المغرب                   |
| Boot 171                    | 55.11 4004 TZ51      | New Zealand                                | 0800 441 147             |
| Brasil                      | 0-800-709-7751       | ≥ágeria                                    | 1 3204 999               |
| Coordo Bilinima no Amri     | 10051 306-4663       | Panamo                                     | 1-800-711-2884           |
| Conoda                      | 1-(800)-474-6836     | Paraguay                                   | 009 800 54 1 0006        |
| Chile                       | 800-360-999          | Peri                                       | 0-800-10111              |
| 中国                          | 021-3881-4518        | Philippines                                | 2 867 3551               |
|                             | 800-810-3888         | Polska                                     | 22 5666 000              |
|                             | 服务编码: 3001           | Puerto Rico                                | 1-877-232-0589           |
| Colombia (Bogata)           | 571-606-9191         | Repúblico Dominicana                       | 1-800-711-2884           |
| Colombia                    | 01-8000-51-4746-8368 | România                                    | (21) 315 4442            |
| Caulta Ricta                | 0-800-011-1046       | Pocers (Mocrae)<br>Press Court Description | 095 7973520              |
| Česká ropublika             | 261 307 310          |                                            |                          |
| Ecuador (Andinatel)         | 1.999.119 @          | 800 897 1444                               | فسعرتية                  |
|                             | 1.800.225.528 @      | Singapore                                  | 6 272 5300               |
| tougdor (footlive)          | 800-711-2884         | Slovakia                                   | 2 50222444               |
| 2 532 5222                  | ممر                  | South Africa (International)               | + 27 11 2509301          |
| El Solvedor                 | 800-6160             | South Africa (RSA)                         | 086 0001030              |
| Ελλάδα (σπό το εξωτερικό)   | + 30 210 6073603     | Rent OF West Africa                        | + 351 213 17 63 80       |
| Elvade (nno; Elvada;)       | 801 11 22 55 47      | 臺灣                                         | 02-8722-8000             |
| Evene (and kampe)           | 00072047             | ไทย                                        | +66 (2) 353 9000         |
| Guatemala                   | 1-800-/11-2884       | 71 89 12 22                                | ترتس                     |
| 香油特别行政區                     | 2802.4098            | Trinidad & Tobago                          | 1-800-711-2884           |
| Magyaronzág                 | 1 382 1111           | Türkiye                                    | 90 216 444 71 71         |
| India                       | 1 600 44 7737        | Україна                                    | (380 44) 4903520         |
| Indonesia                   | +62 (21) 350 3408    | 800.4520                                   | الأمارات المربية المتحدة |
| 0) 9 830 4848               | ישראל                | United States                              | 1-(800)-474-6836         |
| Jamaica                     | 1-800-711-2884       | Union                                      | 0004-054-177             |
| 日本<br>日本(接帯電話の場合)           | 0570-000511          | Venezuela (Caracos)                        | 58-212-278-8666          |
|                             | G9-2000-98000        | 2019/2017 1.00003                          | 0.000-0.000000           |

### 著作権と商標

© Copyright 2005 Hewlett-Packard Development Company, L.P.

ここに記載されている情報は、予告な しに変更されることがあります。著作 権法で許されている場合を除き、書面 による事前の許可なく、この文書を複 製、変更、あるいは翻訳することは禁 じられています。

#### ご注意

HP 製品およびサービスに対する保証 は、当該製品およびサービスに付属の 明示的保証規定に記載されているもの に限られます。本書のいかなる内容 も、当該保証に新たに保証を追加する ものではありません。HP は、本書中 の技術的あるいは校正上の誤り、省略 に対して責任を負いかねます。 Hewlett-Packard Development Company, L.P. は、本書および本書に 記載されたプログラムの配布、性能、 利用にともなって生じる偶発的または 間接的損害に関して責任を負いませ ん。

#### 商標

HP、HP ロゴ、Photosmart は Hewlett-Packard Development Company, L.P. が所有権を持ちます。 Secure Digital ロゴは SD Association の商標です。

Microsoft および Windows は、 Microsoft Corporation の登録商標で す。

CompactFlash、CF および CF ロゴ は CompactFlash Association (CFA) の商標です。

メモリースティック、メモリースティ ック Duo、メモリースティック PRO、およびメモリースティック PRO Duo はソニー株式会社の商標ま たは登録商標です。

MultiMediaCard は、Infineon Technologies AG of Germany の商標 であり、MMCA (MultiMediaCard Association) にライセンスされていま す。

Microdrive は、日立グローバルスト レージテクノロジーズの商標です。 xD ピクチャーカードは富士写真フィ ルム株式会社、株式会社東芝、オリン パス光学株式会社の商標です。

Mac、Mac ロゴおよび Macintosh は、 Apple Computer, Inc. の登録商標で す。

iPod は Apple Computer, Inc. の商標 です。 Bluetooth はその権利所有者が所有す る商標で、ライセンスを受けて Hewlett-Packard Company が使用して います。

PictBridge および PictBridge ロゴは Camera & Imaging Products Association (CIPA) の商標です。 その他のブランドおよびその製品は、 それぞれの所有者の商標または登録商 標です。

本プリンタ内蔵のソフトウェアの一部 には、Independent JPEG Group が開 発したモジュールが含まれています。 本書内の一部の写真の著作権は、元の 所有者が所有します。

#### 規制モデル識別番号 VCVRA-0503

規制上の識別を行うために、本製品に は規制モデル番号が指定されていま す。本製品の規制モデル番号は VCVRA-0503 です。この規制番号 は、商品名 (HP Photosmart 8200 series プリンタ) または製品番号 (Q3470) とはまったく別のものです。

#### 安全情報

本製品のご利用に際しては、火災また は感電による損傷の危険を避けるた め、安全に関する基本的注意を必ずお 守りください。

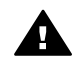

警告 火災または感電を避けるため、本製品を水気や湿気のある場所に置かないでください。

- 『HP Photosmart 8200 seriesク イックスタート』 ブックレット のすべての指示を読み、理解し てください。
- 本製品を電源に接続するとき は、アースつきのコンセントの みをご使用ください。コンセン トがアースつきかどうか不明な 場合は、有資格の電気担当者に ご確認ください。
- 本製品上に記載または貼付されているすべての警告および注意書きに従ってください。
- 本製品を清掃する前に、コンセントからプラグを抜いてください。
- 水気のある場所または身体が濡れた状態で本製品を設置したり、使用したりしないでください。
- 本製品は平らで安定した場所に 設置してください。
- 電源コードを踏んだり、つまず いたりして電源コードが損傷し

ないように、本製品は安全な場 所に設置してください。

- 本製品が正常に動作しない場合、オンスクリーンの 「HP Photosmart プリンタ ヘル プ」を参照してください。
- 本製品内部に修理可能な部品は ありません。修理については有 資格の修理担当者にご相談くだ さい。
- 十分に換気された場所でご使用 ください。

#### 環境について

Hewlett-Packard Company は高品質の 製品を環境に影響のない方法で提供す るように努めています。

#### 環境保護

本プリンタは環境に対する影響を最小 限に抑えるために設計段階から数々の 特徴を組み込んでいます。詳細につい ては、HP の 環境へのコミットメン ト Web サイト www.hp.com/hpinfo/ globalcitizenship/environment/ を参照 してくだ

#### さい。

#### オゾンガスの発生

本製品は有害なオゾンガスを発生しま せん。(O<sub>3</sub>)

#### リサイクル紙の使用

本製品は DIN 19309 に従ったリサイ クル用紙の使用に適しています。

#### プラスチック

24 グラム (0.88 オンス) を超えるプラ スチック部品には、プリンタが寿命に 達したときにリサイクル可能なプラス チックかどうかを判断しやすいよう に、国際基準に従ってマークを付けて います。

#### 製品安全データシート

製品安全データ シート (MSDS) は、 HP Web サイト www.hp.com/go/msds で入手できます。インターネットにア クセスできない場合は、弊社カスタ マ ケアまでお問い合わせください。

#### リサイクル プログラム

HP は世界中の国/地域で、大規模なエ レクトロニクス リサイクル センター と提携して、さまざまな製品回収およ びリサイクル プログラムを次々に実 施しております。また、弊社の代表的 製品の一部を再販することで、資源を 節約しています。

本 HP 製品は製品が寿命に達したとき に特別な処理が必要とされる鉛ハンダ は使用しておりません。 欧州連合の個人世帯のユーザーによる 廃棄機器の廃棄:

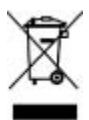

製品またはそのパッケージのこの記号 は、本製品が世帯の他の廃棄物と共に 廃棄してはいけないことを示していま す。代わりに、お客様の責任で廃棄電 気および電子機器のリサイクル用の指 定された収集地点に持ち込んで、廃棄 機器を処理するものとします。廃棄に 際して廃棄機器の分別収集とリサイク ルを行うことにより、天然資源を大切 にするとともに、人の健康と環境を保 護する形でリサイクルを確実に行うこ とができます。廃棄機器をリサイクル に出す場所に関する詳細については、 市役所、家庭廃棄物処理サービス、ま たは製品を購入したショップにお問い 合わせください。 HP 製品の回収およびリサイクルの詳 細については、www.hp.com/hpinfo/ globalcitizenship/environment/recycle/

index.html を参照してくだ

さい。

# 目次

| 1 | ようこそ                                   | 3  |
|---|----------------------------------------|----|
|   | 特殊機能                                   | 3  |
|   | オンスクリーンの「HP Photosmart プリンタ ヘルプ」へのアクセス | 4  |
|   | プリンタ各部の名称                              | 5  |
|   | 利用可能なアクセサリ                             | 8  |
|   | プリンタのメニュー                              | 9  |
| 2 | 印刷の準備                                  | 13 |
|   | 用紙のセット                                 | 13 |
|   | 正しい用紙の選択                               | 13 |
|   | 用紙のセット                                 | 14 |
|   | インク カートリッジを差し込む                        | 16 |
|   | 交換用インク カートリッジの購入                       | 16 |
|   | インク カートリッジのヒント                         | 17 |
|   | インク カートリッジを差し込むまたは交換する                 | 18 |
|   | メモリ カードの挿入                             | 20 |
|   | サポートされているファイル形式                        | 20 |
|   | メモリ カードの挿入                             | 21 |
|   | メモリ カードの取り外し                           | 22 |
| 3 | コンピュータを使わずに写真を印刷する                     | 23 |
|   | 写真レイアウトの選択                             | 23 |
|   | 印刷する写真の決定                              | 25 |
|   | 印刷する写真の選択                              | 26 |
|   | 写真の品質の向上                               | 28 |
|   | 創造性を得る                                 | 29 |
|   | 写真の印刷                                  | 32 |
|   | メモリ カードからの印刷                           | 32 |
|   | デジタル カメラから写真の印刷                        | 36 |
|   | HP iPod から写真の印刷                        | 37 |
| 4 | 接続する                                   | 39 |
|   | 他のデバイスに接続する                            | 39 |
|   | コンピュータに写真の保存                           | 40 |
|   | を通して接続 HP Instant Share                | 41 |
| 5 | コンピュータから印刷                             | 43 |
|   | プリンタ ソフトウェアでクリエイティブ オプションを使用する         | 43 |
|   | HP Image Zone                          | 43 |
|   | HP Image Zone Express                  | 44 |
|   | HP Instant Share                       | 44 |
|   | 印刷の詳細設定を設定する                           | 45 |

|   | オンスクリーン ヘルプを開く           | 45 |
|---|--------------------------|----|
|   | HP Real Life テクノロジーの機能   | 46 |
| 6 | お手入れとメンテナンス              | 47 |
|   | プリンタのクリーニングとメンテナンス       | 47 |
|   | プリンタの外側のクリーニング           | 47 |
|   | 印字ヘッドを自動的にクリーニングする       | 47 |
|   | インク カートリッジの端子の手動クリーニング   | 48 |
|   | 自己テスト レポートの印刷            | 49 |
|   | プリンタの調整                  | 50 |
|   | サンプル ページの印刷              | 51 |
|   | ソフトウェアのアップデート            | 51 |
|   | プリンタとインク カートリッジを保管して輸送する | 52 |
|   | プリンタの保管と輸送               |    |
|   | インク カートリッジの保管と輸送         | 52 |
|   | フォト用紙の品質の維持              | 53 |
|   | フォト用紙の保管                 | 53 |
|   | フォト用紙の扱い方                | 53 |
| 7 | トラブルシューティング              | 55 |
|   | プリンタのハードウェア関連の問題         | 55 |
|   | 印刷関連の問題                  | 57 |
|   | エラー メッセージ                | 61 |
|   | 用紙のエラー                   | 61 |
|   | インク カートリッジのエラー           | 63 |
|   | メモリ カードのエラー              | 68 |
|   | コンピュータと接続方式の印刷エラー        | 71 |
| 8 | HP カスタマ ケア               | 73 |
|   | お電話でのお問い合わせ              | 73 |
|   | 電話をおかけになる前に              | 74 |
|   | HP 修理窓口への返送について (北米のみ)   | 74 |
|   | HP クイック交換サービス (日本のみ)     | 75 |
|   | 追加の保証オプション               | 75 |
| Α | 仕様                       | 77 |
|   | システム要件                   | 77 |
|   | プリンタ仕様                   | 78 |
| В | HP 保証                    | 81 |
| 索 | 5I                       | 83 |

# 1 ようこそ

HP Photosmart 8200 series プリンタをお買い上げいただきありがとうござい ます。この新しいプリンタをお使いになることで、たとえコンピュータがな くても、美しい写真を印刷したり、コンピュータに写真を保存したり、面白 い企画を簡単に作成することができます。

このガイドでは、主としてコンピュータに接続せずに印刷する方法を説明し ています。コンピュータから印刷する方法を知るには、プリンタ ソフトウェ アをインストールし、オンスクリーン ヘルプを表示します。コンピュータと プリンタを同時に使用する方法の概要については、コンピュータから印刷を ご覧ください。ソフトウェアのインストールに関する詳細は、『クイック ス タート』ブックレットをご覧ください。

ホームユーザーは、以下を実行する方法を学ぶことができます。

- プリンタまたはコンピュータからフチ無し写真の印刷
- 写真レイアウトの選択
- カラー写真を白黒写真に変換、またはセピアやアンティックなどのカラ 一効果の加味

プリンタには以下のマニュアルが付属しています。

- クイックスタートブックレット:『HP Photosmart 8200 seriesクイック スタート』ブックレットは、プリンタのセットアップ、プリンタ ソフト ウェアのインストール、最初の写真の印刷方法を説明しています。
- ユーザーズガイド:『HP Photosmart 8200 series ユーザーズガイド』 は、今お読みになっているマニュアルです。プリンタの基本的機能、プ リンタをコンピュータに接続しないで使用する方法、ハードウェアのト ラブルの対処方法などについて説明しています。
- オンスクリーン HP Photosmart プリンタ ヘルプ:オンスクリーンの 「HP Photosmart プリンタ ヘルプ」は、プリンタをコンピュータに接続 して使用する方法、ソフトウェア関連のトラブルの対処方法などについ て説明しています。

## 特殊機能

新しい機能とメディアにより、高品質写真の作成がさらに簡単になります。

- 新しい HP アドバンスト フォト用紙 (一部の国/地域では HP フォト用紙 とも呼ばれています) をご使用になると、プリンタの特殊センサーが用紙 裏面のマークを検出し、最適の印刷設定を自動的に選択します。この新 しい用紙に関する詳細は、正しい用紙の選択 をご覧ください。
- HP Real Life テクノロジーにより、素晴らしい写真を簡単に手にすることができます。暗い場所の細部を際立たせるための自動赤目除去とアダプティブライティングは、搭載されたさまざまなテクノロジーのごく一部に過ぎません。コントロールパネルとプリンタソフトウェアの両方から、多くの編集および強化オプションを参照できます。コントロールパ

ネルからこれらの機能にアクセスするには、写真の品質の向上 をご覧く ださい。ソフトウェアで見つける方法については、HP Real Life テクノ ロジーの機能をご覧ください。

# オンスクリーンの「HP Photosmart プリンタ ヘルプ」へのア クセス

コンピュータに HP Photosmart プリンタ ソフトウェアをインストールする と、オンスクリーン HP Photosmart プリンタ ヘルプを表示できます。

- Windows PC:Windows の[スタート]メニューから、[プログラム] (Windows XP の場合、[すべてのプログラム]) > [HP] > [Photosmart 8200 series] > [Photosmart ヘルプ]の順に選択します。
- Macintosh:Finder で [ヘルプ] > [Mac ヘルプ]を選択し、次に[Help Center] > [HP Image Zone ヘルプ] > [HP Photosmart プリンタ ヘルプ] の順に選択します。

# プリンタ各部の名称

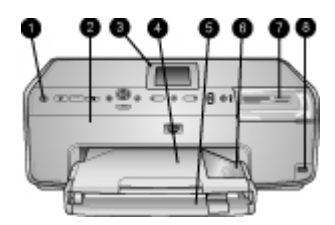

### プリンタ前面

- 1 **オンボタン**:このボタンを押して、プリンタの電源をオンにします。
- 2 上部カバー:このカバーを持ち上げてインクカートリッジの中に手を入れ、紙 詰まりを解消します。カバーを持ち上げるには、HP ロゴの下の上部カバーをつ かみ、上の方へに引っ張ります。
- 3 **プリンタ画面**:この画面を使用して、写真やメニュー、メッセージを表示します。
- 4 **排紙トレイ**: このトレイに、印刷後の用紙を排出します。このトレイを取り外す と、フォトトレイが現れます。
- 5 **メイン トレイ**: このトレイを引き出し、普通紙、OHP フィルム、封筒、または その他のメディアを印刷面を下にしてセットします。
- 6 フォトトレイ: 排紙トレイを取り外し、10 x 15 cm までの小さなサイズの用紙 を印刷面を下にして、印刷用のフォトトレイにセットします。タブ付きまたは タブなし用紙をご使用できます。
- 7 メモリカードスロット:メモリカードを差し込みます。サポートするメモリカードの一覧については、メモリカードの挿入を参照してください。
- 8 **カメラ ポート**: PictBridge<sup>®</sup> デジタル カメラ、オプションの HP Bluetooth<sup>®</sup> ワイ ヤレス プリンタ アダプタ、または HP iPod を接続します。

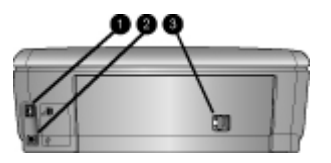

プリンタ背面

- 1 **電源コードコネクタ**:このポートを使用して、プリンタに付属の電源コードコ ネクタを接続します。
- 2 USB ポート:このポートを使用して、プリンタをコンピュータに接続します。
- 3 後部アクセスドア:このドアを取り外して紙詰まりを解消するか、オプションのHP自動両面印刷アクセサリをインストールします。利用可能なアクセサリを 参照してください。

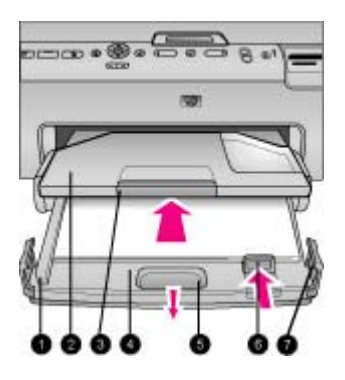

メイン トレイと排紙トレイ

- 1 横方向用紙ガイド:メイントレイで横方向用紙ガイドを用紙の端にぴったりと 合わせます。
- 2 **排紙トレイ**: このトレイに、印刷後の用紙を排出します。このトレイを取り外す と、フォト トレイが現れます。
- 3 延長用排紙トレイ:手前に引き出すと排紙トレイが伸びて、印刷後の用紙がこれ に排出されます。
- 4 **メイン トレイ**: このトレイを引き出し、普通紙、OHP フィルム、封筒、または その他の印刷用メディアをセットします。
- 5 メイントレイリリース:手前に引き出すとメイントレイが伸びます。
- 6 **縦方向用紙ガイド**:メイントレイで横方向用紙ガイドを用紙の端にぴったりと 合わせます。
- 7 トレイ グリップ:メイン トレイを延ばすときにトレイ グリップを取り付けます。

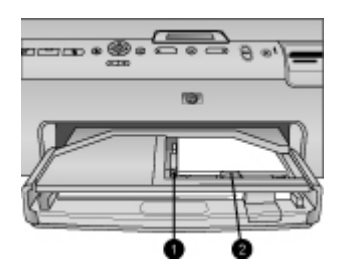

フォト トレイ

- 1 **横方向用紙ガイド**: フォト トレイで横方向用紙ガイドを用紙の端にぴったりと 合わせます。
- 2 縦方向用紙ガイド:フォトトレイで横方向用紙ガイドを用紙の端にぴったりと 合わせます。

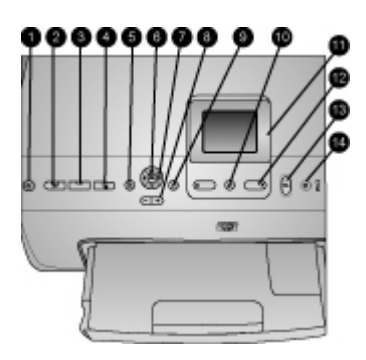

## コントロール パネル

| 1  | <b>オン ボタン</b> :プリンタの電源をオンにするか、省電源モードに入れます。                                                                                                    |
|----|----------------------------------------------------------------------------------------------------|
| 2  | インスタント シェア ボタン:現在選択している写真を HP Image Zone ソフトウェアの HP Instant Share 機能に送信します (コンピュータに接続しているとき)。                                                              |
| 3  | <b>フォト トレイ ボタン</b> : コントロール パネルから送信される次の印刷ジョブに<br>対して、正しいトレイを選択してください。青いランプが点灯しているとき、<br>プリンタはフォト トレイから用紙を選択します。ランプがオフになっていると<br>き、プリンタはメイン トレイから用紙を選択します。 |
| 4  | レイアウト ボタン:写真の印刷レイアウトを選択します。メモリ カードを差し込むと、選択したレイアウトがプリンタ スクリーンの下部中央に表示されます。                                                                                 |
| 5  | <b>メニュー ボタン</b> : プリンタ メニューを表示します。                                                                                                    |
| 6  | OK ボタン:メニューまたはダイアログを選択すると、再生中にビデオ クリップを再生/一時停止します。                                                                                                    |
| 7  | <b>ナビゲーション矢印ボタン</b> : クロップ ボックスを調整し、メニュー選択を移動<br>し、ビデオ クリップの再生をコントロールします。                                                                                  |
| 8  | <b>ズーム (+)(-) ボタン</b> :写真のズームイン/ズームアウトを切り替えます。通常倍率<br>で写真を表示しているとき、ズーム (-) ボタンを押して一度に 9 枚の写真を表<br>示することもできます。                                              |
| 9  | <b>回転ボタン</b> :写真またはクロップ ボックスを回転します。                                                                                                    |
| 10 | <b>写真の選択ボタン</b> :写真数またはメニュー オプションを選択します。                                                                                                    |
| 11 | <b>プリンタ画面ボタン</b> :メニューとメッセージを表示します。                                                                                                    |
| 12 | <b>写真矢印の選択ボタン</b> :メニュー オプションまたは写真数を確認します。                                                                                                    |
| 13 | <b>印刷ボタン</b> : 差し込んだメモリ カードから、または前面のカメラ ポートに接続したカメラから印刷します。                                                                                                |
| 14 | <b>キャンセル ボタン</b> :写真の選択解除、メニューの終了、または要求したアクションの停止を実行します。                                                                                                   |

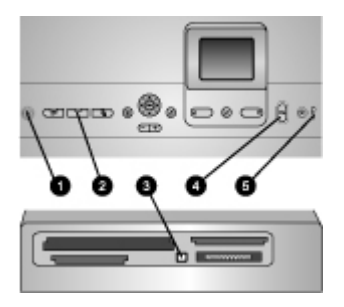

## インジケータ ランプ

- 1 **オン ランプ**:プリンタがオンの場合は青色に点灯しています。そうでない場合 はプリンタがオフになっています。
- 2 フォトトレイランプ:このランプがオンになっているとき、プリンタはフォトトレイの用紙を使用します。このランプがオフになっているとき、プリンタはメイントレイの用紙を使用します。ボタンを押してお望みのトレイを選択します。
- 3 メモリカードランプ:メモリカードを差し込んでいる場合は青色に点灯し、プリンタがメモリカードにアクセスしている場合は点灯し、メモリカードを差し込んでいない場合または複数のカードを差し込んでいる場合はオフになります。
- 4 印刷ランプ:プリンタがオンになっており印刷準備ができているときは青色に点 灯し、プリンタが印刷中または自己メンテナンスで処理中の場合は青色に点滅し ます。
- 5 **点検 ランプ**:ユーザー アクションを要求する問題があるときに、オンになりま す。プリンタの画面の指示をご覧ください。詳細については、点検ランプがオン になっているを参照してください。

# 利用可能なアクセサリ

HP Photosmart 8200 series プリンタには、その利便性を向上させる複数のア クセサリが搭載されています。アクセサリの外観は、その表示元のアクセサ リにより異なります。

サプライ品の購入については、以下のサイトをご覧ください。

- www.hpshopping.com (米国)
- www.hp.com/go/supplies (ヨーロッパ)
- www.hp.com/jp/supply\_inkjet (日本)
- www.hp.com/paper (アジア/パシフィック)

| アクセサリ名                                                                  | 説明                                                                                                    |
|-------------------------------------------------------------------------|----------------------------------------------------------------------------------------------------|
| レイン A P 自動両面印刷アクセサリ                                                     | このアクセサリは、各ページを自動<br>的にめくって両面に印刷します。費<br>用(両面印刷は、用紙の消費を抑え<br>ます)と時間(用紙を取り出して裏面<br>に印刷するために差し込み直す必要<br>がありません)の節約だけでなく、<br>処理できないほどの膨大な文書を作<br>成することもできます。<br>アクセサリによっては一部の国また<br>は地域では入手できません。                                         |
| HP Bluetooth® ワイヤレス プリンタ ア<br>ダプタ         1       Bluetooth アダプタを前面のカメラ | HP Bluetooth <sup>®</sup> ワイヤレス プリンタ<br>アダプタを、プリンタ前面のカメラ<br>ポートに差し込みます。このアダプ<br>タにより、Bluetooth ワイヤレス テ<br>クノロジーを使用して、デジタル カ<br>メラ、カメラ写真、PDAを含め、多<br>くのBluetooth 対応デバイスから印<br>刷することができます。<br>このアクセサリで印刷するための詳<br>細については、www.hp.com/go/ |
| 1   Bluetooth アダブタを前面のカメラ<br>ポートに差し込みます                                 | bluetooth にアクセスしてください。                                                                                                    |

# プリンタのメニュー

**メニュー**ボタンを押して、プリンタのメニューにアクセスします。

プリンタのメニューを移動するには

- ナビゲーション矢印を押して、プリンタ画面に表示されたメニューまた はオプションを上下に移動します。
- **OK**を押して、サブメニューまたはオプションを表示します。
- キャンセルを押して、表示されているメニューを終了します。

プリンタ メニューの構造

- 印刷オプション
  - [すべて印刷]: プリンタに差し込んだメモリ カードから、またはカメ ラ ポートに差し込んだカメラから、すべての写真を印刷します。
  - [ためし刷り印刷]:差し込んだメモリカードのすべての写真をためし 刷り印刷を行います。ためし刷りによって、印刷する写真、印刷部 数、印刷レイアウトを選択できます。
  - [ためし刷りスキャン]:写真、印刷部数、レイアウトをマークして選択した後、印刷されたためし刷りをスキャンします。

- [ビデオ アクション プリント]:ビデオ クリップから自動的に選択された、9つのフレームを印刷します。
- [印刷範囲]:写真の選択矢印を使用して、印刷範囲の始まりと終わり を選択します。
- [インデックスページの印刷]:差し込んだメモリカードのすべての 写真のサムネイル表示を印刷します。
- [パノラマ写真の印刷]:パノラマ印刷の[オン]または[オフ] (デフォルト)を選択します。[オン]を選択すると、3:1 アスペクト比を持つすべての選択した写真を印刷します。印刷する前に 10 x 30 cm 用紙をセットしてください。
- [スティッカの印刷]: スティッカ印刷の[オン]または[オフ] (デフォルト) を選択します。[オン]を選択すると、ページあたり 16 枚の写真を印刷します。必要に応じて、特殊なスティッカメディアをセットしてください。
- [パスポート写真モード]:パスポート写真モードの[オン]または[オフ]を 選択します。[オン]を選択すると、プリンタはパスポート写真のサイズを選択するように促します。パスポートモードでは、選択したサイズですべての写真を印刷するようにプリンタに命令を出します。
   各ページには写真が1枚含まれていますが、同じ写真を複数部指定する場合、(十分なスペースがあれば)すべて同じページに表示されます。ラミネートを施す前に、写真を1週間乾かしてください。
- 編集
  - 「**赤目除去**]:プリンタ画面に表示された写真から赤目を除去します。
  - [写真の明度]:ナビゲーション矢印を使用して、写真の明度を増加また は減少します。
  - [フレームの追加]:ナビゲーション矢印を使用して、フレームのパター ンとカラーを選択します。
  - [カラー効果の追加]:ナビゲーション矢印を使用して、カラー効果を選択します。カラー効果は、[フレームの追加]オプションで作成された フレームに影響を及ぼしません。
- ツール
  - [9-up 表示]:差し込んだメモリ カードから一度に9枚の画像を表示します。
  - [スライド ショー]:差し込んだメモリ カードのすべての写真のスライド ショーを開始します。スライド ショーを停止するには、キャンセルを押します。
  - [印刷品質]: [「高画質」] (デフォルト) または[「きれい」]印刷品質を 選択します。
  - [サンプルページの印刷]: プリンタの印刷品質を確認するのに便利 な、サンプルページを印刷します。この機能は、一部のプリンタモ デルではご使用になれません。
  - [**テストページの印刷**]:トラブルに対処するときに役に立つプリンタの情報を含むテストページを印刷します。

- [印字ヘッドのクリーニング]:白い線または縞が印刷後の用紙に表示されるとき、印字ヘッドをクリーニングしてください。プリンタは、 クリーニングが終了すると自己テストレポートを印刷します。レポ ートが印刷品質問題を示す場合、印字ヘッドを再びクリーニングするオプションを使用してください。
- [プリンタの調整]:白い線または縞が印刷後の用紙に表示されるとき、 プリンタを調整してください。
- Bluetooth
  - [デバイス アドレス]:Bluetooth ワイヤレス テクノロジー対応の一部の デバイスは、検索を試みているデバイスのアドレスを入力するよう に求めます。このメニュー オプションはプリンタ アドレスを表示し ます。
  - [デバイス名]:プリンタを検索しているとき、Bluetooth ワイヤレス テ クノロジー対応の別のデバイスに表示されるプリンタ名を選択でき ます。
  - [パスキー]:プリンタの Bluetooth [セキュリティ レベル] が[高]に設定 されているとき、プリンタを別のデバイス Bluetooth で使用できるようにするにはパスキーを入力する必要があります。デフォルトのパ スキーは 0000 です。
  - [印刷効果]:[すべて表示] (デフォルト) または[非表示]を選択します。
     [印刷効果]が[非表示]に設定されているとき、デバイス アドレスを知っているデバイスのみが印刷されます。
  - [セキュリティレベル]: [低]または[高]を選択します。[低]設定は、
     Bluetooth ワイヤレス テクノロジー対応の別のデバイスのユーザーに
     プリンタのパスキーを入力するように要求しません。[高]は、
     Bluetooth ワイヤレス テクノロジー対応の別のデバイスのユーザーに
     プリンタのパスキーを入力するように要求します。
  - [**Bluetooth オプションをリセット**]: Bluetooth メニューのすべての 項目がそのデフォルト値にリセットされます。
- ヘルプ
  - [メモリカード]:サポートされるメモリカードの一覧を表示します。
  - [カートリッジ]:インクカートリッジの取り付け方法をアニメで表示します。
  - [写真サイズ]:コントロールパネルから印刷しているとき、選択できる写真サイズとレイアウトの一覧を表示します。
  - [**用紙のセット**]:用紙のセット指示を読み込みます。
  - [紙詰まり]:紙詰まりの解除方法をアニメで表示します。
  - [カメラ接続]: PictBridge カメラをプリンタに接続する方法の指示を 読み込みます。
- 詳細設定

(<sup>202</sup>) 注記 メニュー オプションによっては、一部のプリンタ モデルで 使用できません。

- [SmartFocus]:[オン] (デフォルト) または[オフ]を選択します。この設定は、不鮮明な写真を鮮明にします。
- [Adaptive lighting]:[オン] (デフォルト) または[オフ]を選択します。
   この設定は、照明とコントラストの向上を図ります。
- [日付/時間]:このオプションを使用して、印刷された写真に日付/時間 を含めます。
- [カラースペース]:カラースペースを選択します。自動選択デフォルトは、利用可能な場合、Adobe RGB カラースペースを使用するように プリンタに命令を出します。Adobe RGB が使用できない場合、プリンタのデフォルトは sRGB になります。
- [用紙検出]:[オン] (デフォルト)を選択すると、プリンタは印刷中の用 紙タイプとサイズを自動的に検出します。[オフ]を選択すると、印刷 するたびに用紙タイプとサイズを選択するように求められます
- [アニメーションのプレビュー]: [オン] (デフォルト) または[オフ]を選択します。この機能がオンになっていると、写真を選択した後、プリンタは選択したレイアウトで写真の印刷プレビューを表示します。注記:この機能は、一部のプリンタ モデルではご使用になれません。
- [ビデオの向上]:[オン] (デフォルト) または[オフ]を選択します。[オン] を選択すると、ビデオ クリップから印刷された写真品質が向上しま す。
- [赤目除去]:写真から赤目を自動的に除去します。
- [デフォルトの回復]:言語の選択および国/地域 ([詳細設定]メニューの [言語]の下)や Bluetooth 設定 (メイン プリンタ メニューの [Bluetooth]の下)の選択を除き、すべてのメニュー項目に対して、 出荷時設定を復元します。この設定は、HP Instant Share やネットワ ーク デフォルトに影響を与えません。
- [言語]:プリンタ画面、国/地域で使用する言語を指定します。国/地域 設定は、サポートするメディア サイズを決定します。

# 2 印刷の準備

このセクションには、以下の情報が含まれます。

- 用紙のセット
- インク カートリッジを差し込む
- メモリカードの挿入

## 用紙のセット

印刷ジョブに適した用紙の選択方法、および、印刷に適したトレイにセット する方法を説明します。

#### 正しい用紙の選択

HP インクジェット専用紙またはサプライ品の購入については、以下のサイトをご覧ください。

- www.hpshopping.com (米国)
- www.hp.com/go/supplies (ヨーロッパ)
- www.hp.com/jp/supply\_inkjet (日本)
- www.hp.com/paper (アジア/パシフィック)

最高の印刷品質を得るたには、HP 用紙の使用をお勧めします。これらの用 紙、またはその他の高品質 HP 用紙から選択してください。

| 印刷するもの                        | 使用する用紙                                                                                                    |
|-------------------------------|----------------------------------------------------------------------------------------------------|
| 高品質、耐光性に優れたプリント、<br>引き伸ばし写真   | HP プレミアム プラス フォト用紙<br>(一部の国/地域では Colorfast フォト<br>用紙としても知られています)<br>これは高品質フォト用紙で、フォト<br>ショップの写真より優れた画像品質<br>と退色防止を実現します。フレーム<br>を付けたりフォト アルバムに含める<br>ための高解像度画像の印刷に最適で<br>す。 |
| スキャナとデジタルカメラから、中<br>ないし高解像度画像 | HP プレミアム フォト用紙<br>この用紙にはフォトショップの写真<br>の外観と雰囲気があり、ガラスの下<br>やフォト アルバムにマウントできま<br>す。                                                                                           |
| カジュアル フォトおよびビジネス<br>フォト       | <b>HP アドバンスト フォト用紙</b> (一部<br>の国/地域では HP フォト用紙とも呼<br>ばれています)                                                                                                    |

(+++)

| 印刷するもの                                      | 使用する用紙                                                                                                    |
|---------------------------------------------|----------------------------------------------------------------------------------------------------|
|                                             | この用紙は、プリントショップの写<br>真に匹敵できる外観と雰囲気のある<br>写真を生み出します。<br>HP Photosmart プリンタの特殊セン<br>サーは用紙裏面の用紙センサーマー<br>クを検出し、最適の印刷設定を選択<br>します。水、染み、指紋、湿気への<br>抵抗性が優れてます。この用紙の印<br>刷されない隅の方には、以下の記号<br>がマークされています。 |
| エヴリディ フォト                                   | <b>HP エヴリディ フォト用紙</b><br>一般的な写真印刷には、この用紙を<br>使用します。                                                                                                    |
| テキスト文書、ドラフトのバージョ<br>ン、テスト ページおよび位置調整ペ<br>ージ | HP プレミアム インクジェット専用<br>紙<br>この用紙は、高解像度印刷用の究極<br>のコート紙です。スムーズな、マッ<br>ト紙上げは高品質文書に最適です。                                                                                                    |

この用紙を印刷に申し分のない状態に保つための、用紙の保管および取り扱 に関するガイドラインについては、フォト用紙の品質の維持をご覧ください。

### 用紙のセット

用紙をセットするときのヒント:

- 印刷面を下にして用紙をセットします。
- 8 x 13 cm から 22 x 61 cm まで、さまざまなサイズの用に写真や文書を 印刷できます。 10 x 15 cm のフォト用紙には、ラベル付きとラベルなし が用意されています。
- 用紙をセットする前に、(メイントレイリリースまたはトレイグリップ を使用して)メインの用紙トレイを引き出し、横方向および縦方向ガイド をスライドさせて用紙をセットする場所をあけます。用紙をセットした 後でガイドを用紙の端にぴったりと合わせます。このとき用紙が曲がら ないようにしてください。用紙のセットが終了したら、メイントレイを 元に戻します。

- 一度にセットするのは同じ種類とサイズの用紙にしてください。
- 用紙をセットした後、伸縮排紙トレイを延長して印刷済みのページを確保します。

以下のテープルに示されている方向に従って、最もよく使用される用紙サイ ズの用紙をプリンタにセットします。

| 用紙の種類                                                                        | セット方法                                                                                                    | セットするトレイ                                                                                                    |
|------------------------------------------------------------------------------|----------------------------------------------------------------------------------------------------|----------------------------------------------------------------------------------------------------|
| サポートされるす<br>べてのフォト用紙<br>または普通紙メデ<br>ィア                                       | <ol> <li>メイントレイリリース<br/>またはトレイグリップ<br/>を引きして、メイン<br/>トレイを起して、メイン<br/>トレイを起び後方向用<br/>紙ガイドをものりたさせ。</li> <li>横方向およびもの用<br/>紙ガイドをもっとも歩<br/>側までスライドさせす。</li> <li>印刷面を下にして用紙<br/>をして用紙<br/>をしたりのにする用紙<br/>の量が近方向用えていないことを確認します。</li> <li>横方向および縦方向用<br/>紙ガイドをするよいないことを示に見します。</li> <li>メイントレイを元に戻します。</li> <li>メイントレイを元に戻します。</li> <li>メイントレイから印刷<br/>を有効にするには、フ<br/>オトトレイボタンのランプがすつになってい<br/>ることを確認してくだ<br/>さい。</li> </ol> | メイントレイのセット         「1         1         1         1         1         1         1         1         1         1         1         1         1         1         1         1         1         1         1         1         1         メイントレイを押して入れます         1         メイントレイを元に戻します。 |
| 10 x 15 cm までの<br>フォト用紙 (タブ<br>付きまたはタブな<br>し)、葉書 カー<br>ド、A6 カード、<br>L サイズカード | <ol> <li>排紙トレイを取り外します。</li> <li>横方向および縦方向ガイドを外側に調整して、用紙をセットする場所をあけます。</li> <li>20枚までの用紙を印刷面を下にして、フォトトレイにセットします。ラベルつきの用紙の場合は、ラベル側が</li> </ol>                                                                                                    | フォト トレイのセット                                                                                                    |

## 第 2 章

| 14+ | - | 、 |
|-----|---|---|
| (秔  | さ | ) |

| 用紙の種類 | セット方法                                                                                                | セットするトレイ                                                                                                 |
|-------|----------------------------------------------------------------------------------------------------|----------------------------------------------------------------------------------------------------|
|       | 最後に給紙されるよう<br>にセットします。<br>4. 横方向および縦方向用<br>紙ガイドを用紙の端で<br>停止するまで、内側に<br>調整します。<br>5. 排紙トレイを交換しま<br>す。 |                                                                                                    |
|       | 6. フォトトレイから印刷<br>を有効にするには、フ<br>オトトレイボタンのラ<br>ンプがオンになってい<br>ることを確認してくだ<br>さい。                         | 排紙トレイを取り外し、ガイドを外側         に調整します         1       排紙トレイ         2       横方向用紙ガイド         3       縦方向用紙ガイド |
|       |                                                                                                    |                                                                                                    |
|       |                                                                                                    | 用紙をセットし、ガイドを内側に調整します         1       横方向用紙ガイド         2       縦方向用紙ガイド                                   |

# インク カートリッジを差し込む

初めて HP Photosmart プリンタをセットアップして使用するとき、プリンタ に付属のインク カートリッジを取り付けていることを確認してください。付 属するインク カートリッジのインクは、印字ヘッド アセンブリのインクと混 ぜ合わせるように特別に考案されています。

## 交換用インク カートリッジの購入

交換用カートリッジを購入するとき、このガイドの裏表紙に記載されたカー トリッジ番号を参照してください。これらのカートリッジ番号は、国/地域で 異なっていることがあります。

注記 プリンタをすでに数回使用し HP Photosmart プリンタ ソフトウェアをインストールしている場合、プリンタ ソフトウェアでカートリッジ番号を調べることもできます。Windows ユーザー: Windows のタスクバーで HP Digital Imaging Monitor アイコンを右クリックし、

[HP ソリューション センターの起動/表示]を選択します。[設定]、[印 刷設定]、[プリンタ ツールボックス]を順に選択します。[推定インク残 量]タブ、[インク カートリッジの製品情報]の順にクリックします。イ ンク カートリッジを注文するには、[ショップ オンライン]をクリック します。Macintosh ユーザー: Dock の [HP Image Zone]をクリック します。[設定]ポップアップ メニューから[プリンタのメンテナンス]を 選択します。[ユーティリティの起動]をクリックして、ポップアップ メニューから[サプライ品のステータス]を選択します。

インク カートリッジのヒント

HP Vivera インクは生き生きとした写真品質ときわめて優れた退色防止を実 現し、数世代にわたって持ちこたえる鮮明な色をもたらします。HP Vivera インクは、品質や純度、退色防止に対して特別に考案され、科学的なテスト を受けています。

最高の印刷品質を得るには、プリント カートリッジの箱に印刷された使用期 限の前にインク カートリッジをすべて取り付けるようお勧めします。

最大の印刷品質を得るには、純正 HP インク カートリッジの使用をお勧めし ます。純正 HP インク カートリッジは、何度使っても最高の印刷品質が得ら れるように HP プリンタを用いて設計されテストされています。

注記 HP では、他社製のインクの品質または信頼性を保証することは できません。他社製のインクの使用に起因するプリンタ障害や損傷の 結果として必要となるプリンタの修理は、保証の対象外となります。

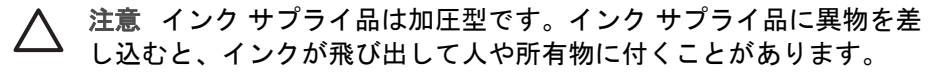

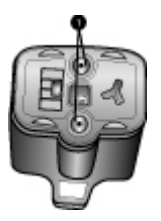

インク カートリッジ

1 これらの穴に、異物を差し込まないでください。

注意 インクの漏れやこぼれを防ぐには:プリンタの輸送中はインクカ ートリッジを取り付けた状態にし、使用済みインクカートリッジを長 期間プリンタから出したままにしないでください。

## インク カートリッジを差し込むまたは交換する

 電源がオンになっていることを確認してから、上部カバーを持ち上げて ください。プリンタ内部からすべてのパッキング材料が取り出されてい ることを確認してください。

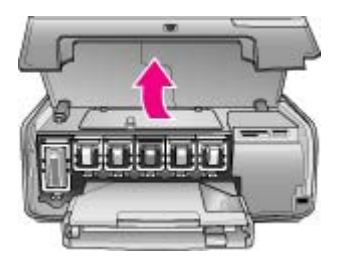

 インクカートリッジスロットの下のグレイのタブを強く押してプリンタ 内部のグレイのラッチを外します。 インクカートリッジ領域は、簡単に参照できるように色分けされていま す。適切な色の下のラッチを持ち上げ、カートリッジを差し込んだり、 または交換したりします。インクカートリッジは、左から右へ、黒、 黄、ライトシアン、シアン、ライトマゼンタ、マゼンタの順で並んでい ます。

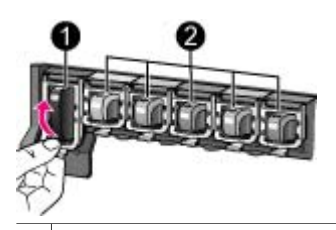

1 黒インク カートリッジ用のインク カートリッジ ラッチ
 2 黒インク カートリッジ用のインク カートリッジ領域

 カートリッジを交換する場合、スロットから手前に引き出して古いカー トリッジを取り外してください。

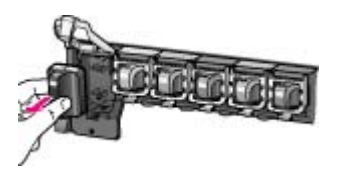

古いカートリッジは、リサイクルしてください。HP インクジェット サ プライ品リサイクル プログラムは多くの国/地域で入手可能で、使用済み インク カートリッジを無料でリサイクルすることができます。詳細につ いては、www.hp.com/hpinfo/globalcitizenship/environment/recycle/ inkjet.htmlにアクセスしてください。

- パッケージから新しいインク カートリッジを取り外し、ハンドルを持ち ながら、インク カートリッジを空のスロットにスライドさせます。 新しいカートリッジと同じ形のアイコンと色のスロットに、インク カー トリッジを差し込んでいることを確認してください。インク カートリッ ジを差し込んでいるとき、赤銅色の端子はプリンタの方を向いている必 要があります。
  - 注記 初めて HP Photosmart プリンタをセットアップして使用するとき、プリンタに付属のインク カートリッジを取り付けていることを確認してください。付属するインク カートリッジのインクは、印字ヘッド アセンブリのインクと混ぜ合わせるように特別に考案されています。

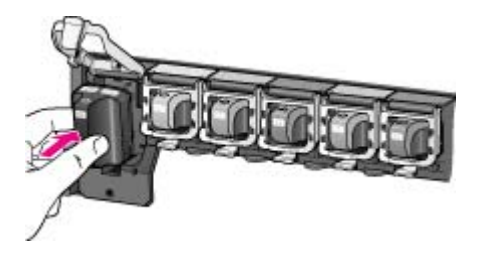

 グレイのラッチがカチッと音を立てて所定の位置に収まるまで、押し下 げます。

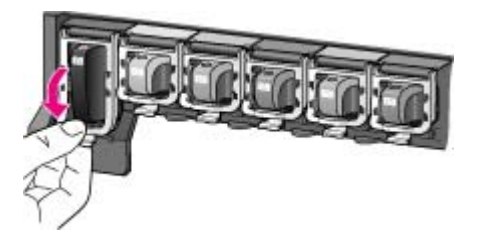

- 交換している各インク カートリッジに対して、2から5の手順を繰り返してください。
   6つのカートリッジをすべて取り付ける必要があります。インクカートリッジがないと、プリンタは作動しません。
- 7. 上部カバーを閉じます。
   メモリカードを挿入していないとき、プリンタ画面は6つのインクドロップアイコンを表示し、各カートリッジに対して適切なインク残量を示します。

# 

**写真の選択**▶を押して、インク残量のもっと大きくて、正確なアイコンを 表示することもできます。

注記 他社製のインクを使用している場合、カートリッジのアイコンにインク ドロップの代わりにクエスチョン マークが表示されます。HP Photosmart 8200 series は、他社製のインクを含むインクカートリッジの残量を検出できません。

## メモリ カードの挿入

デジタル カメラで写真を撮ったら、メモリ カードをカメラから取り出してプ リンタに差し込んで、写真を表示したり印刷したりできます。このプリンタ では、CompactFlash™、メモリースティック、Microdrive™、

MultiMediaCard<sup>™</sup>、Secure Digital<sup>™</sup>、および xD ピクチャーカード<sup>™</sup> といった 種類のメモリ カードを読み取ることができます。

注意 これ以外の種類のメモリカードを使用すると、メモリカードや プリンタが損傷するおそれがあります。

写真をデジタル カメラからプリンタに転送するその他の方法については、他 のデバイスに接続するを参照してください。

サポートされているファイル形式

プリンタは、メモリ カードから直接 JPEG および非圧縮 TIFF ファイル形式 を認識して印刷できます。モーション-JPEG QuickTime、モーション-JPEG AVI、MPEG-1 ファイルからビデオ クリップを印刷することもできます。デ ジタル カメラでこれ以外のファイル形式で写真やビデオ クリップが保存され ている場合は、いったんファイルをコンピュータに保存してから、ソフトウ ェア アプリケーションを使用して印刷してください。詳細については、オン スクリーンの「HP Photosmart プリンタ ヘルプ」を参照してください。 メモリ カードの挿入

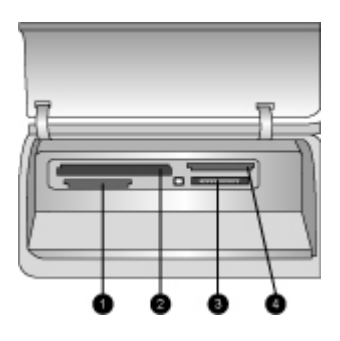

メモリ カード スロット

- 1 Secure Digital、MultiMediaCard (MMC)
- 2 Compact Flash I および II、Microdrive
- 3 Memory Sticks
- 4 xD-Picture カード

以下の表の中からお使いのメモリ カードを選択し、プリンタへの挿入手順を 確認してください。

注意事項:

- カードは一度に1枚だけ差し込んでください。
- スロットの奥まで、メモリカードをゆっくりと押し込みます。メモリカードは、頭の部分がスロットから少しはみ出した状態になります。無理に押し込まないでください。

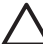

注意 挿入方向を間違えるとメモリ カードとプリンタが破損するおそれがあります。

メモリ カードが正しく差し込まれると、メモリ カード ランプは点滅を始 め、続いて青色に点灯した状態になります。

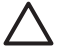

注意 メモリ カードのランプが点滅しているときは、メモリ カードを 取り出さないでください。詳細については、メモリ カードの取り外し を参照してください。

| メモリ カード      | メモリ カードの挿入方法                                                                                     |
|--------------|--------------------------------------------------------------------------------------------------|
|              | <ul> <li>前面ラベルを上に向けます。ラベルに矢印がある場合は、矢印の先をプリンタに向けます。</li> <li>金属製のピンホールがある端を先にして差し込みます。</li> </ul> |
| CompactFlash |                                                                                                  |

第2章

| メモリ カード        | メモリ カードの挿入方法                                                                                                    |  |
|----------------|----------------------------------------------------------------------------------------------------|--|
| メモリースティック      | <ul> <li>切り欠きのあるほうが左側。</li> <li>金属の端子を下に向けます。</li> <li>メモリースティック Duo<sup>™</sup> またはメモリースティック<br/>PRO Duo<sup>™</sup> カードを使用している場合は、カード付属の<br/>アダプタを取り付けてから、プリンタに差し込みます。</li> </ul> |  |
|                | <ul> <li>前面ラベルを上に向けます。ラベルに矢印がある場合は、矢印の先をプリンタに向けます。</li> <li>金属製のピンホールがある端を先にして差し込みます。</li> </ul>                                                                                    |  |
| Microdrive     |                                                                                                    |  |
|                | <ul> <li>切り欠きのあるほうが右側。</li> <li>金属の端子を下に向けます。</li> </ul>                                                                                                    |  |
| MultiMediaCard |                                                                                                    |  |
|                | <ul> <li>切り欠きのあるほうが右側。</li> <li>金属の端子を下に向けます。</li> </ul>                                                                                                    |  |
| Secure Digital |                                                                                                    |  |
|                | <ul> <li>カードの丸みのある側を手前に向けます。</li> <li>金属の端子を下に向けます。</li> </ul>                                                                                                    |  |
| xD-Picture カード |                                                                                                    |  |

## メモリ カードの取り外し

メモリ カード ランプの点滅が止まってから、プリンタのメモリ カード スロットからメモリ カードをゆっくりと取り外します。

注意 メモリカードのランプが点滅しているときは、メモリカードを 取り出さないでください。ランプが点滅している間は、プリンタがメ モリカードにアクセス中です。アクセス中にメモリカードを取り出す と、プリンタやメモリカードが損傷したり、メモリカードの情報が破 損したりするおそれがあります。

# 3 コンピュータを使わずに写真を印 刷する

HP Photosmart 8200 series プリンタにより、コンピュータの電源をオンにせずに写真の選択、強化、印刷を行えます。『クイック スタート』ブックレットの指示を使用してプリンタをセットアプしたら、プリンタにメモリ カードを差し込み、プリンタ コントロール パネルのボタンを使用して写真を印刷できます。

デジタル カメラから写真を直接印刷することもできます。詳細については、 デジタル カメラから写真の印刷を参照してください。

## 写真レイアウトの選択

プリンタ コントロール パネルの レイアウトを押して、印刷する写真のレイ アウトを選択します。ボタンを繰り返す押して6つのレイアウト オプション を移動します。メモリ カードを差し込むと、選択したレイアウトがプリンタ スクリーンの下部中央に表示されます。プリンタのコントロール パネルで選 択したすべての写真が、選択したレイアウトで印刷されます。

| レイアウト        | 用紙サイズ (写真のサイズ)                                                                                                    |
|--------------|----------------------------------------------------------------------------------------------------|
| フチ無しページあたり 1 | 4 x 6 インチ (4 x 6 インチ)<br>10 x 15 cm (10 x 15 cm)<br>5 x 7 インチ (5 x 7 インチ)<br>8.5 x 11 インチ (8.5 x 11 インチ)                                                                                                    |
| ページあたり 1     | 3.5 x 5 インチ (3.25 x 4.75 インチ)<br>4 x 6 インチ (3.75 x 5.75 インチ)<br>10 x 15 インチ (9.53 x 14.6 インチ)<br>5 x 7 インチ (4.75 x 6.75 インチ)<br>8 x 10 インチ (7.75 x 9.75 インチ)<br>8.5 x 11 インチ (8 x 10 インチ)<br>A6 (9.86 x 14.16 cm)<br>A4 (20 x 25 cm)<br>ハガキ (9.36 x 14.16 cm)<br>L (8.25 x 12.06 cm) |
| ページあたり 2     | 3.5 x 5 インチ (2.25 x 3.25 インチ)<br>4 x 6 インチ (2.75 x 3.75 インチ)                                                                                                    |

| (続き)                 |                                                                                                    |  |
|----------------------|----------------------------------------------------------------------------------------------------|--|
| レイアウト                | 用紙サイズ (写真のサイズ)                                                                                                    |  |
|                      | 5 x 7 インチ (3.25 x 4.75 インチ)<br>8 x 10 インチ (4.75 x 6.5 インチ)<br>8.5 x 11 インチ (5 x 7 インチ)<br>A6 (6.92 x 9.86 cm)<br>A4 (13 x 18 cm)<br>ハガキ (6.8 x 9.36 cm)<br>L (5.87 x 8.25 cm)                                                                 |  |
| ページあたり 3             | 3.5 x 5 インチ (1.5 x 2.25 インチ)<br>4 x 6 インチ (1.75 x 2.625 インチ)<br>5 x 7 インチ (2.25 x 3.375 インチ)<br>8 x 10 インチ (3.33 x 5 インチ)<br>8.5 x 11 インチ (4 x 6 インチ)<br>A6 (4.77 x 7.15 cm)<br>A4 (10 x 15 cm)<br>ハガキ (4.52 x 6.78 cm)<br>L (3.96 x 5.94 cm) |  |
| ページあたり 4<br>■■<br>■■ | 3.5 x 5 インチ (1.5 x 2.25 インチ)<br>4 x 6 インチ (1.75 x 2.5 インチ)<br>5 x 7 インチ (2.2 x 3.25 インチ)<br>8 x 10 インチ (3.5 x 4.75 インチ)<br>8.5 x 11 インチ (3.5 x 5 インチ)<br>A6 (4.77 x 6.92 cm)<br>A4 (9 x 13 cm)<br>ハガキ (4.52 x 6.5 cm)<br>L (3.96 x 5.7 cm)    |  |
| ページあたり 9             | 3.5 x 5 インチ (1 x 1.375 インチ)<br>4 x 6 インチ (1.125 x 1.5 インチ)<br>5 x 7 インチ (1.5 x 2 インチ)<br>8 x 10 インチ (2.25 x 3 インチ)<br>8.5 x 11 インチ (2.5 x 3.25 インチ) -<br>ウォレット サイズ<br>A6 (3.07 x 4.05 cm)<br>A4 (6.4 x 8.4 cm)                                |  |

| いがしてり | (続 | き | ) |
|-------|----|---|---|
|-------|----|---|---|

レイアウト

## 用紙サイズ (写真のサイズ)

ハガキ (2.9 x 3.86 cm) L (2.53 x 3.36 cm)

1<sup>201</sup> 注記 選択したレイアウトに合わせて写真を回転することができま す。

## 印刷する写真の決定

プリンタ画面に写真を表示したり、写真のインデックスを印刷、またはため し刷りを印刷することで、印刷する写真を決定できます。

印刷する写真を決定するには、以下のオプションのどれかを試みてくださ い。

| <b>プリンタ画面に写真を表示<br/>する</b><br>プリンタ画面に一度に1枚<br>または9枚の写真を表示で<br>きます。                               | <ul> <li>一度に1枚の写真を表示するには:</li> <li>1. メモリカードを差し込みます。</li> <li>2. 写真の選択 ■ または ▶ を押します。ボタンを押し続けると、すぐに写真が表示されます。どちらかの方向で最後の写真に達すると、ディスプレイは最初または最後の写真に戻って続行します。</li> </ul>                                                                                             |
|--------------------------------------------------------------------------------------------------|----------------------------------------------------------------------------------------------------|
|                                                                                                  | <ul> <li>一度に9枚の写真を表示するには:</li> <li>メモリカードを差し込みます。</li> <li>OKを押して9-up表示モードに入り、ナビゲーション矢印を使用して写真間を移動します。</li> <li>9-up表示モードを終了し一度に1枚の写真の表示に戻るには、OKを押します。</li> <li>ヒント 写真間を素早く移動するには、写真の選択 ◀ または ▶ を押し続けます。どちらかの方向で最後の写真に達すると、ディスプレイは最初または最後の写真を引き続き表示します。</li> </ul> |
| <b>写真のインデックスの印刷</b><br>写真のインデックスは、メ<br>モリ カードに最大 2000 枚<br>の写真のサムネイル表示ま<br>たはインデックス番号を表<br>示します。 | <ul> <li>写真のインデックスを印刷するには</li> <li>メモリカードを差し込みます。</li> <li>メイントレイに普通紙を数枚セットします。用紙がメイントレイから選択されるように、フォトトレイのランプがオフになっていることを確認してください。</li> <li>メニューを押します。</li> </ul>                                                                                                  |

印刷する写真を決定するには、以下のオプションのどれかを試みてください。

| 写真のインデックスは複数<br>ページに渡る場合がありま<br>す。                                                                                                    | <ol> <li>[印刷オプション]を選択し、OK を押します。</li> <li>[インデックス ページの印刷]を選択し、<br/>OK を押します。</li> </ol>                                                                                                    |
|----------------------------------------------------------------------------------------------------|----------------------------------------------------------------------------------------------------|
| ためし刷り印刷<br>ためし刷りは、メモリカー<br>ドに保存したすべての写真<br>のサムネイル表示を示しま<br>す。ためし刷りは写真のインデックスとは異なりま<br>す。ためし刷り印刷部数を<br>指訳し、ロ刷部数を<br>指訳するスペースを提供<br>ま記、写真ペースを提供<br>す。ためし印刷部数を<br>ま記、ちない。<br>とめし印刷する写真の選択<br>と写真の印刷を参照して<br>ください。 | <ul> <li>ためし刷り印刷を行うには:</li> <li>メモリカードを差し込みます。</li> <li>メイントレイに普通紙を数枚セットします。用紙がメイントレイから選択されるように、フォトトレイのランプがオフになっていることを確認してください。</li> <li>メニューを押します。</li> <li>[印刷オプション]を選択し、OKを押します。</li> <li>[ためし刷りの印刷]を選択し、OKを押します。</li> </ul> |

## 印刷する写真の選択

印刷する写真を選択するには、プリンタのコントロール パネルを使用します。

| 目的      | 手順                                                                                                    |
|---------|----------------------------------------------------------------------------------------------------|
| 写真を選択する | 1. メモリ カードを差し込みます。                                                                                           |
|         | 注記 メモリカードを差し込む代わり<br>に、前面のカメラポートに接続された<br>HP iPod から写真を選択することもでき<br>ます。詳細については、HP iPod から写<br>真の印刷を参照してください。 |
|         | <ol> <li>2. 写真の選択 ◀ または ▶ を押して、選択す<br/>る写真を表示します。</li> </ol>                                                 |
|         | 3.                                                                                                    |

## (続き)

| 目的                                                                                                    | 手順                                                                                                    |
|----------------------------------------------------------------------------------------------------|----------------------------------------------------------------------------------------------------|
|                                                                                                    | <ol> <li>4. 他にも写真を選択するには、手順2および3を繰り返します。</li> </ol>                                                                                                    |
|                                                                                                    | 注記 同じ写真を複数部数選択するには、<br>■、を数回押します。印刷する部数が、プリ<br>ンタ画面下部に表示されます。                                                                                                    |
| <b>写真の選択を解除する</b><br>写真の選択を解除すると、<br>その写真の印刷設定に加え<br>たすべての変更が破棄され<br>ます。                                                 | <ol> <li>「写真の選択 ◀ または ▶ を押して、選択解除する写真を表示します。</li> <li>キャンセルを押して、表示された印刷対象の写真の選択を解除します。</li> <li>注記 写真が複数部数選択されている場合</li> </ol>                                                                          |
| 注記 写真の選択を解除し<br>ても、その写真がメモリカ<br>ードから削除されるわけで<br>はありません。                                                                  | 選択した希望枚数を削除するまで <b>キャンセル</b><br>を繰り返し押します。                                                                                                    |
| すべての写真の選択を解除<br>する                                                                                                    | <ol> <li>キャンセル を2度押します。プリンタ画面に、すべての写真の選択を解除するかどうかを確認するメッセージが表示されます。</li> <li>[はい]を選択し、OK を押します。</li> </ol>                                                                                              |
|                                                                                                    | 注記 希望する複数部数の写真を選択した<br>ら、選択したすべての写真を削除するまで、<br>まず <b>キャンセル</b> を押し、上記手順を使用して<br>すべての写真の選択を解除します。                                                                                                    |
| ためし刷りの写真の選択<br>ためし刷り印刷を行った<br>後、それを使用して印刷す<br>る特定の写真を選択できま<br>す。<br>ためし刷り印刷に関する詳<br>細については、ためし刷り<br>印刷を行うには:をご覧くだ<br>さい。 | <ol> <li>黒いペンで下の各写真の円に記入することで、印刷する写真を選択できます。</li> <li>部数セクションに記入することで、各写真のお望みの部数を選択します。部数セクションには1つの選択しか入力していないことを確認してください。</li> <li>印刷レイアウトセクションで、写真のレイアウトを選択します。1つのの選択しか入力していないことを確認してください。</li> </ol> |
|                                                                                                    | ためし刷りに記入し終わったら、スキャンし<br>て選択した写真を印刷します。ためし刷りの<br>スキャニングに関する詳細については、写真<br>の印刷 をご覧ください。                                                                                                    |

# 写真の品質の向上

プリンタはさまざまな機能強化を提供して、メモリカードから印刷された写 真の品質を向上することができます。これらの印刷設定を変更しても元の写 真には影響はなく、印刷結果だけが変わります。

| 問題      | 補正方法                                                                                                    |
|---------|----------------------------------------------------------------------------------------------------|
| 明度の低い写真 | <ol> <li>メニューを押します。</li> <li>[編集]を選択し、OK を押します。</li> <li>[写真の明度]を選択し、OK を押します。</li> <li>矢印を選択してお望みのレベルまで写真の明度を上げたり下げたりし、OK を押します。</li> </ol>                                                                   |
| 赤目のある写真 | デフォルトで、自動赤目除去機能は<br>詳細設定メニューでオンになってい<br>ます。印刷する直前に、この機能は<br>ページあたり1レイアウト(フチあ<br>りまたはフチ無し)で印刷されたす<br>べての写真から赤目を除去します。<br>それでも赤目問題が解決しない場<br>合、編集メニューの赤目除去機能を<br>使用して、個々の写真から赤目を除<br>去してください。両方の手順を以下<br>で説明します。 |
|         | <ul> <li>自動赤目除去 (すべての写真)</li> <li>1. メニューを押します。</li> <li>2. [詳細設定]を選択し、OK を押します。</li> <li>3. [自動赤目除去]を選択し、OK を押します。</li> <li>4. [オン]を選択し、OK を押します。</li> </ul>                                                  |
|         | <ul> <li>手動赤目除去(一度に1枚の写真)</li> <li>1.赤目を除去する写真を表示します。</li> <li>2.メニューを押します。</li> <li>3.[編集]を選択し、OKを押します。</li> <li>4. [赤目除去]を選択し、OKを押します。</li> </ul>                                                            |

| 問題                                                                                                    | 補正方法                                                                                                    |
|----------------------------------------------------------------------------------------------------|----------------------------------------------------------------------------------------------------|
| 低品質ビデオクリップ<br>この詳細設定は、ビデオクリップから印刷された写真に影響を与えます。<br>注記 この機能は、[印刷オプション]<br>メニューの[ビデオアクションプリ<br>ント]機能を使用して印刷された写真<br>の品質を向上しません。この機能<br>は、ページあたり9レイアウトで印<br>刷された写真では作動しません。 | <ul> <li>ビデオクリップから印刷された写真の品<br/>質を向上する</li> <li>1. メニューを押します。</li> <li>2. [詳細設定]を選択し、OK を押します。</li> <li>3. [ビデオの向上]を選択し、OK を<br/>押します。</li> <li>4. [オン]を選択し、OK を押します。</li> <li>ビデオクリップからの写真の印刷に<br/>関する詳細については、メモリカー</li> </ul> |
|                                                                                                    | ドからの印刷 を参照してください。                                                                                                    |

# 創造性を得る

プリンタはさまざまなツールと効果を提供して、クリエイティブな方法で写 真を使用できるようにします。これらの印刷設定を変更しても元の写真には 影響はなく、印刷結果だけが変わります。

| これらの機能を試すには                                                                                                    | 手順                                                                                                    |
|----------------------------------------------------------------------------------------------------|----------------------------------------------------------------------------------------------------|
| カラー効果の追加<br>プリンタを設定して、[カラ<br>ー] (デフォルト)から [黒 &<br>白]、[セピア]、または[アン<br>ティーク]まで、写真に適用<br>されたカラーオプションを<br>変更できます。<br>褐色トーンの[セピア]印刷<br>で印刷され、1900 年代初頭<br>に制作された写真に似てい<br>る写真。同じ褐色トーンの<br>[アンティーク]印刷で印刷<br>されてはいるが、添えられ<br>た淡い色が手で着色された<br>ように見える写真。 | <ol> <li>1. 1つまたは複数の写真を選択します。</li> <li>メニューを押します。</li> <li>3. [編集]を選択し、OK を押します。</li> <li>4. [カラー効果の追加]を選択し、OK を押します。</li> <li>5. カラー効果を選択し、OK を押します。</li> </ol> |
| <b>フチ無し印刷の制作</b><br>フチ無し写真を印刷するよ<br>うに、プリンタを設定でき<br>ます。                                                                                                    | → レイアウトを押してフチ無しページあた<br>り1枚の写真オプション(これは、デフ<br>オルトの選択です)を選択します。このオ<br>プションが選択されているとき、プリン<br>タ画面の下部中央の長方形はオレンジ色<br>で塗りつぶされてます。                                     |

## (続き)

| これらの機能を試すには                                                                                                    | 手順                                                                                                    |
|----------------------------------------------------------------------------------------------------|----------------------------------------------------------------------------------------------------|
| 印刷に日付/時間を追加する<br>写真を撮影するときに、写<br>真の前面にスタンプを印刷<br>し、それを表示することが<br>できます。この詳細設定<br>は、すべてのプリントに影<br>響を与えます。                                   | <ol> <li>メニューを押します。</li> <li>[詳細設定]を選択し、OK を押します。</li> <li>[日付/時間]を選択し、OK を押します。</li> <li>次の日付/時間スタンプオプションのどれ<br/>かを選択します。         <ul> <li>[日付/時間]</li> <li>[日付/時間]</li> <li>[日付/時間]</li> <li>[日付のみ]</li> <li>[オフ]</li> </ul> </li> <li>OK を押します。</li> <li>写真を修整しその変更を保存するためにコン<br/>ピュータを使用している場合、元の日付/時間<br/>情報は失われます。プリンタのコントロール<br/>パネルを使用して写真に変更を加えても、日<br/>付/時間情報に影響を与えません。</li> </ol> |
| <b>印刷品質の変更</b><br>写真の印刷品質を変更する<br>ことができます。デフォル<br>トの印刷品質は「高画質」<br>で、最も高い品質の写真を<br>印刷できます。印刷品質の<br>「きれい」は、インクの使<br>用量を節約し、印刷時間を<br>短縮できます。 | <ol> <li>1つの印刷ジョブに対して、印刷品質を「きれい」に変更するには:</li> <li>メニューを押します。</li> <li>[ツール]を選択し、OKを押します。</li> <li>[印刷品質]を選択し、OKを押します。</li> <li>[きれい]を選択し、OKを押します。</li> <li>印刷品質は次の印刷ジョブが終わると「高画質」に戻ります。</li> </ol>                                                                                                    |
| <b>写真のトリミング</b><br>ズーム + およびズーム - を<br>押して、1.25x 刻みで倍率<br>を増加または縮小します。<br>最大レベルは 5.0x です。                                                 | <ol> <li>「写真の選択 ◀ または ▶ を押して、トリミングする写真を表示します。</li> <li>ズーム + を押すと、1.25x 刻みで写真の倍率が増加します。緑のトリミングボックスが表示されます。お望みの倍率に達するまでズーム + を繰り返し押します。(ズームインした後、ズーム - を押してズームアウトできます)。</li> <li>注記選択した倍率での印刷が印刷の品質を著しく落とす場合、トリミングボックスは緑から黄に変わります</li> </ol>                                                                                                    |
|                                                                                                    | <ol> <li>どの拡大レベルでも、ナビゲーション矢<br/>印を使用してトリミングボックスを左、<br/>右、上、または下に移動できます。</li> <li>印刷する画像の部分がトリミングボック<br/>スに入っていたら、OKを押します。</li> </ol>                                                                                                    |

(続き)

| これらの機能を試すには | 手順                                                                                                    |
|-------------|----------------------------------------------------------------------------------------------------|
|             | トリミングを変更しても、元の写真には<br>影響はなく、印刷結果だけが変わりま<br>す。                                                                                                    |
| パノラマ写真の印刷   | <ol> <li>メニューを押します。</li> <li>[印刷オプション]を選択し、OK を押します。</li> <li>[パノラマ写真の印刷]を選択します。</li> <li>[オン]を選択し、OK を押します。プリンタ画面の上部は、プリンタがメニューでオフになるまで[パノラマモード]を表示します。</li> <li>10 x 30 cm メディアをセットします。必要に応じて、印刷を行う前に上記の指示を使用して写真をトリミングしてください。トリミングボックスは、3:1 のアスペクト比になっています。</li> </ol>         |
|             | 注記 パノラマモードで印刷されたすべての<br>写真は、フチ無しで印刷されます。                                                                                                    |
| スティッカの印刷    | <ol> <li>メニューを押します。</li> <li>[印刷オプション]を選択し、OK を押します。</li> <li>[スティッカの印刷]を選択し、OK を押します。</li> <li>[オン]を選択し、OK を押します。プリンタ画面の上部は、プリンタがメニューでオフになるまで[スティッカモード]を表示します。</li> <li>印刷する前に、Avery C6611 またはC6612 写真スティッカをセットします。この 10 x 15 cm 用紙には、ページあたり 16 の長方形または楕円のスティッカがあります。</li> </ol> |

# 写真の印刷

コンピュータを使わなくても、さまざまな方法で写真を印刷できます。

- 写真を保存したメモリカードを、プリンタのメモリカードスロットの どれかに差し込みます。
- PictBridge デジタル カメラをプリンタ前面のカメラ ポートに接続します。
- オプションの HP Bluetooth<sup>®</sup> ワイヤレス プリンタ アダプタを差し込み、 Bluetooth ワイヤレス テクノロジー対応のデジタル カメラから印刷しま す。

## メモリ カードからの印刷

メモリ カードから写真を印刷することができます。カードをプリンタに差し 込み、プリンタのコントロール パネルを使用して、写真を表示、選択、調 整、および印刷します。また、カメラで選択した写真 (デジタル カメラを使 用して印刷対象に指定した写真)を直接メモリ カードから印刷することもで きます。

メモリ カードからの印刷はすばやく簡単で、デジタル カメラのバッテリーも 消費しません。

| 目的                                                                                                    | 以下の手順に従います。                                                                                                    |
|----------------------------------------------------------------------------------------------------|----------------------------------------------------------------------------------------------------|
| 1 つまたは複数の写真を印<br>刷する<br>開始する前に、メモリカー<br>ドがプリンタに差し込ま<br>れ、使用する用紙トレイに<br>適な用紙がセットされて<br>いることを確認します。<br>フォトトレイのランプをチ<br>ェックして、正しいトレイ<br>を選す - ランプは、メイン<br>トレイの場合はオフで、フ<br>ォトトレイの場合はオンに<br>なります。 | <ol> <li>レイアウトを押して、写真レイアウトを<br/>選択します。選択したレイアウトが、プ<br/>リンタ画面の下部中央に表示されます。</li> <li>写真の選択 ◀または ▶を押して、印刷す<br/>る写真を表示し、 ■ を押します。</li> <li>必要に応じて、手順1と2を繰り返しそ<br/>の他の写真を選択します。</li> <li>プリントを押します。</li> </ol> |
| <b>メモリ カードのすべての写<br/>真を印刷する</b><br>開始する前に、メモリ カー<br>ドがプリンタに差し込ま<br>れ、使用する用紙トレイに<br>適切な用紙がセットされて<br>いることを確認します。                                                                               | <ol> <li>レイアウトを押して、写真レイアウトを<br/>選択します。選択したレイアウトが、プ<br/>リンタ画面の下部中央に表示されます。</li> <li>メニューを押します。</li> <li>[印刷オプション]を選択し、OK を押しま<br/>す。</li> </ol>                                                            |
(続き)

| 目的                                                                                                    | 以下の手順に従います。                                                                                                    |
|----------------------------------------------------------------------------------------------------|----------------------------------------------------------------------------------------------------|
| フォト トレイのランプをチ<br>ェックして、正しいトレイ<br>を選択していることを確認<br>します - ランプは、メイン<br>トレイの場合はオフで、フ<br>ォト トレイの場合はオンに<br>なります。                                                                                                    | 4. [ <b>すべての写真を印刷</b> ]を選択し、OK を押<br>してメモリ カードのすべての写真の印刷<br>を開始します。                                                                                                    |
| 連続する範囲の写真を印刷<br>する<br>開始する前に、メモリカー<br>ドがプリンタに差し込ま<br>れ、使用する用紙トレイに<br>適な用紙がセットされて<br>いることを確認します。<br>フォトトレイのランプをチ<br>ェックして、正しいトレイ<br>を選す - ランプは、メイン<br>トレイの場合はオフで、フ<br>ォトトレイの場合はオンに<br>なります。                     | <ol> <li>レイアウトを押して、写真レイアウトを<br/>選択します。選択したレイアウトが、プ<br/>リンタ画面の下部中央に表示されます。</li> <li>メニューを押します。</li> <li>[印刷オプション]を選択し、OKを押します。</li> <li>[印刷範囲]を選択し、OKを押します。</li> <li>写真の選択◀または▶を押して、印刷す<br/>る最初の写真に移動し、OKを押しま<br/>す。最初の写真が、プリンタ画面の左に<br/>表示されます。</li> <li>写真の選択◀または▶を押して、印刷す<br/>る最後の写真に移動し、OKを押しま<br/>す。最後の写真に移動し、OKを押しま<br/>す。最後の写真がプリンタ画面の右側に<br/>表示され、選択した写真範囲が印刷を開<br/>始します。</li> </ol>                             |
| カメラで選択した写真をメ<br>モリカードから印刷する<br>デジタルカメラを使用して<br>印刷対象の写真を選択する<br>と、選択した写真を識別す<br>る Digital Print Order<br>Format (DPOF) ファイル<br>がカメラによって作成され<br>ます。プリンタは、DPOF<br>1.0 および 1.1 ファイルを<br>メモリカードから直接読み<br>込むことができます。 | <ol> <li>デジタルカメラを使用して、印刷する写<br/>真を選択します。詳細については、カメ<br/>ラに付属のマニュアルを参照してください。</li> <li>カメラでデフォルトの写真のレイアウト<br/>を選択した場合は、プリンタのレイアウト<br/>を選択した場合は、プリンタのレイアウトを選択します。<br/>カメラでデフォルト以外の写真のレイアウトを選択します。</li> <li>カメラでデフォルト以外の写真のレイアウトを選択した場合は、プリンタの設定<br/>に関わらず、写真はカメラで選択したレ<br/>イアウトで印刷されます。</li> <li>フォト用紙をロードし、フォトトレイの<br/>ランプをチェックして、正しいトレイを<br/>選択していることを確認します - ランプ<br/>は、メイントレイの場合はオフで、フォ<br/>トトレイの場合はオンになります。</li> </ol> |

| 目的                                                                                                    | 以下の手順に従います。                                                                                                    |
|----------------------------------------------------------------------------------------------------|----------------------------------------------------------------------------------------------------|
|                                                                                                    | <ol> <li>ギジタルカメラからメモリカードを取り出し、プリンタに差し込みます。</li> <li>カメラで選択した写真を印刷するかどうかを確認するメッセージがプリンタ画面に表示されたら、「こを押します。カメラで選択した写真の印刷が開始されます。</li> </ol>                                                                                                    |
|                                                                                                    | プリンタで識別または読み込めなかった場合<br>は、読み込めた写真だけが印刷されます。<br>印刷後には、プリンタによって DPOF ファイ<br>ルが削除され、写真の指定が解除されます。                                                                                                    |
| ためし刷りで選択した写真<br>の印刷<br>印刷する写真の選択で説明<br>したようにためし刷りに記<br>入し終わったら、スキャン<br>して選択した写真を印刷で<br>きます。ためし刷りを印刷<br>するときに使用したのと同<br>じメモリカードが、ためし<br>刷りをスキャンするときに<br>も差し込まれているること<br>を確認してください。 | <ol> <li>メモリカードがプリンタに差し込まれていることを、確認してください。</li> <li>メニューを押します。</li> <li>[印刷オプション]を選択し、OKを押します。</li> <li>[ためし刷りのスキャン]を選択し、OKを押します。</li> <li>[ためし刷りののキャン]を選択し、OKを描します。</li> <li>ためし刷りの印刷面を下にし、ページの先頭をプリンタの方に向けてメイントレイにセットします。</li> <li>注記 印刷されたためし刷りが数ページをスキャンする場合、一度に1ページをスキャンする場合、一度に1ページをスキャンしなければならないことにご注意ください。そのページに対応する写真を印刷するように促されます。ためし刷りの次のページに対して、手順1から8</li> </ol> |
|                                                                                                    | を繰り返します。 6. OK を押して、スキャンを開始します。 7. プリンタ画面に用紙をセットするように 促すメッセージが表示されたら、メイン トレイまたはフォト トレイにフォト用紙 をセットします。フォト トレイのランプ をチェックして、正しいトレイを選択し ていることを確認します - ランプは、メ イン トレイの場合はオフで、フォト トレ イの場合はオンになります。 8. OK を押して、ためし刷りで選択した写 真の印刷を開始します。                                                                                                    |

|  | ( | 続 | き | ) |
|--|---|---|---|---|
|--|---|---|---|---|

| 目的                                                                                                    | 以下の手順に従います。                                                                                                    |
|----------------------------------------------------------------------------------------------------|----------------------------------------------------------------------------------------------------|
|                                                                                                    | ためし刷りから印刷された写真は、デフォル<br>トの印刷設定を使用します。トリミングやカ<br>ラー効果など、写真に適用したすべての印刷<br>設定は無視されます。                                                                                                    |
| <ul> <li>ビデオクリップから写真を<br/>印刷する</li> <li>ビデオプリンタにビデオ<br/>クリッムをした。</li> <li>ビデオプジをしていいののです。</li> <li>ビデオンテレ、回回する</li> <li>ビデオンテレ、回回する</li> <li>ビデオードブクを決ます。</li> <li>ビブカー、プを支援する</li> <li>ビブカー、プを支援する</li> <li>ローン、のしたいのので、</li> <li>マーン、こので、</li> <li>マーン、</li> <li>マーン、</li> <li>マ</li></ul> | <ol> <li>レイアウトを押して、写真レイアウトを<br/>選択します。選択したレイアウトが、プ<br/>リンタ画面の下部中央に表示されます。</li> <li>写真の選択 ◀または▶ を押して、印刷す<br/>るビデオ クリップを表示し、□♪を押し<br/>ます。</li> <li>OK を押して、ビデオ クリップを再生し<br/>ます。<br/>ナビゲーション▶を押し続けることによ<br/>って、再生中のビデオを早送りできま<br/>す。</li> <li>再生中のビデオを一時停止するには、<br/>OK を押します。<br/>ビデオが一時停止になっている間にナビ<br/>ゲーション▶を押し続けることで、スロ<br/>ーモーションでビデオを再生できます。</li> <li>表示されたビデオ フレームを選択するに<br/>は、□♪を押します。</li> <li>印刷 を押して、スキャンを開始します。</li> </ol> |
| ビデオアクション プリン<br>トの印刷                                                                                                    | 1. 1 つまたは複数のビデオ クリップを含む<br>メモリ カードを差し込みます。                                                                                                    |

(+++)

| <u>(</u> 続さ)                                                  |                                                                                                    |
|---------------------------------------------------------------|----------------------------------------------------------------------------------------------------|
| 目的                                                            | 以下の手順に従います。                                                                                                    |
| ビデオ アクション プリン<br>トは、ビデオ クリップから<br>自動的に選択された一連の<br>9 枚のフレームです。 | <ol> <li>フォト用紙をセットします。フォトトレイのランプをチェックして、正しいトレイを選択していることを確認します - ランプは、メイントレイの場合はオフで、フォトトレイの場合はオンになります。</li> <li>メニューを押します。</li> <li>[印刷オプション]を選択し、OKを押します。</li> <li>[ビデオ アクション プリント]を選択し、OKを押します。</li> <li>写真の選択 ◀または ▶を押して、印刷するビデオクリップを強調表示し、□、を押します。</li> <li>「□、を押し、印刷を押します。</li> </ol> |
| 印刷を停止する                                                       | 進行中の印刷ジョブを停止するには、 <b>キャン</b><br><b>セル</b> を押します。                                                                                                    |

## デジタル カメラから写真の印刷

USB ケーブルを使用して、PictBridge 対応デジタル カメラを直接プリンタに 接続して、写真を印刷することができます。Bluetooth ワイヤレス テクノロ ジー対応のデジタル カメラをお持ちの場合は、オプションの HP Bluetooth<sup>®</sup> ワイヤレス プリンタ アダプタをプリンタに差し込んで、写真をプリンタにワ イヤレスで送信することができます。

デジタル カメラから印刷する場合は、カメラで選択した設定が使用されま す。詳細については、カメラに付属のマニュアルを参照してください。

| 写真の印刷元                                                                                                    | 手順                                                                                                    |
|----------------------------------------------------------------------------------------------------|----------------------------------------------------------------------------------------------------|
| Bluetooth ワイヤレス テク<br>ノロジー対応のデジタル カ<br>メラ<br>Bluetooth ワイヤレス テク<br>ノロジー対応のデジタル カ<br>メラをお持ちの場合は、オ<br>プションで HP Bluetooth®<br>ワイヤレス アダプタを購入<br>し、Bluetooth ワイヤレス接<br>続を使用してカメラから印<br>刷することができます。 | <ol> <li>プリンタ画面の Bluetooth メニューを使用して、プリンタの Bluetooth オプションを設定します。詳細については、プリンタのメニューを参照してください。</li> <li>プリンタにフォト用紙をロードし、フォトトレイのランプをチェックして、正しいトレイを選択していることを確認します - ランプは、メイントレイの場合はオフで、フォトトレイの場合はオンになります。</li> <li>HP Bluetooth® ワイヤレス プリンタ アダプタを、プリンタ前面のカメラ ポートに差し込みます。</li> </ol> |

(続き)

| 写真の印刷元                                                                                                    | 手順                                                                                                    |
|----------------------------------------------------------------------------------------------------|----------------------------------------------------------------------------------------------------|
| 注記 Bluetooth ワイヤレス<br>テクノロジー対応のその他<br>のデバイス (PDA やカメラ<br>電話など) からも印刷でき<br>ます。詳細については、他<br>のデバイスに接続する およ<br>び Bluetooth アダプタに付<br>属のマニュアルを参照して<br>ください。 | アダプタがデータを受信できる状態にな<br>ると、アダプタのランプが点滅します。<br>4. デジタル カメラに付属のマニュアルの手<br>順に従って、写真をプリンタに送信し<br>ます。                                                                                                    |
| PictBridge テクノロジー対<br>応のデジタル カメラ                                                                                                    | <ol> <li>PictBridge 対応デジタル カメラの電源を<br/>オンにして、印刷する写真を選択しま<br/>す。</li> <li>プリンタにフォト用紙をロードし、フォ<br/>トトレイのランプをチェックして、正し<br/>いトレイを選択していることを確認しま<br/>す - ランプは、メイントレイの場合はオ<br/>フで、フォトトレイの場合はオンになり<br/>ます。</li> <li>カメラが PictBridge モードになっている<br/>ことを確認し、カメラに付属の USB ケー<br/>ブルを使用して、プリンタ前面のカメラ<br/>ポートに接続します。<br/>プリンタによって PictBridge 対応カメラ<br/>が認識されると、選択した写真が自動的<br/>に印刷されます。</li> </ol> |

# HP iPod から写真の印刷

以下の手順を使用して HP iPod に写真をインポートし HP iPod から写真を印 刷する前に、画像と HP iPod が次の要件を満たしていることを確認してくだ さい。

• HP iPod にコピーする画像は、JPEG 形式でなければなりません。

HP iPod が Windows (FAT 32 ファイル形式) でフォーマットされている ことを確認してください。
 HP iPod は Windows のファイル構造をデフォルトにしています。お使い の HP iPod が Windows でフォーマットされているかどうかを確認する には、HP iPod で[設定] > [バージョン情報]にアクセスしてください。
 Windows でフォーマットされていると、画面下部に [Windows のフォー マット] が表示されます。Windows でフォーマットされていない場合、
 HP iPod に付属の USB ケーブルを使用して、Windows PC に HP iPod を 接続し、オンスクリーンの指示に従う必要があります。

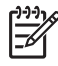

1999 注記 Macintosh にのみ接続されている HP iPod はプリンタと互換 性がありませんが、Windows PC に接続した後、Macintosh ユーザ ーは HP iPod を Macintosh と Mac iTunes に完全に同期させてプ リンタ サポートを確保することができます。

# 写真を HP iPod にインポートするには

- 1. iPod 用 Belkin Media Reader を使用して、メモリ カードから HP iPod に 写真をコピーします。
- 2. HP iPod メニューの「写真のインポート]を選択して、写真が HP iPod に あることを確認します。写真が [Rolls] として表示されます。

## 写真を HP iPod から印刷するには

- 1. HP iPod に付属の USB ケーブルを使用して、プリンタ前面のカメラ ポ ートに HP iPod を接続します。写真を読み込んでいる間、プリンタ画面 は数分間 [デバイスの読み込み] を表示します。その後、プリンタ画面に 写真が表示されます。
- 2. 印刷する写真を選択し、印刷を押します。写真を選択する詳細について は、印刷する写真の選択を参照してください。

HP iPod を使用してHP Photosmart プリンタに印刷できない場合、HP カス タマ ケアにお問い合わせください。HP カスタマ ケアを参照してください。

# 4 接続する

プリンタを使用して他のデバイスや人に接続します。

# 他のデバイスに接続する

このプリンタは、コンピュータや他のデバイスに接続するいくつかの方法を 提供します。接続の種類によって、可能な操作は異なります。

| 接続の種類と必要なもの                                                                                                    | 可能な操作                                                                                                    |
|----------------------------------------------------------------------------------------------------|----------------------------------------------------------------------------------------------------|
| メモリカード<br>アン・ション・ション・ション・ション・ション・ション・ション・ション・ション・ショ                                                                                                    | <ul> <li>メモリカードからプリンタに直接出力できます。</li> <li>プリンタに差し込んだメモリカードからコンピュータに写真を保存して、HP Image Zone またはその他のソフトウェアで写真を調整または整理できます。詳細については、コンピュータに写真の保存およびメモリカードからの印刷を参照してください。</li> </ul>                                                                                                    |
| <ul> <li>USB</li> <li>3メートル以下の長さのユニバ<br/>ーサル シリアル バス (USB) 2.0<br/>フルスピード準拠ケーブル。<br/>USB ケーブルを使用してプリン<br/>タを接続する手順については、<br/>『クイック スタート』ブックレ<br/>ットをご覧ください。</li> <li>インターネットにアクセスして<br/>いるコンピュータ (HP Instant<br/>Share を使用)。</li> </ul> | <ul> <li>コンピュータからプリンタに印刷します。コンピュータから印刷を参照してください。</li> <li>プリンタに差し込んだメモリカードからコンピュータに写真を保存して、HP Image Zone またはその他のソフトウェアで写真を調整または整理できます。</li> <li>HP Instant Share を通して写真を共有します。</li> <li>HP Photosmart 直接印刷デジタルカメラからプリンタに直接印刷します。詳細については、デジタルカメラから写真の印刷およびカメラのマニュアルを参照してください。</li> </ul> |
| PictBridge                                                                                                    | PictBridge 対応のデジタル カメラか<br>ら直接プリンタに出力できます。                                                                                                    |

(結キ)

| (約1 C)                                                                                                    |                                                                                                    |
|----------------------------------------------------------------------------------------------------|----------------------------------------------------------------------------------------------------|
| 接続の種類と必要なもの                                                                                                    | 可能な操作                                                                                                    |
| ド<br>PictBridge の記号                                                                                                    | 詳細については、デジタル カメラか<br>ら写真の印刷およびカメラのマニュ<br>アルを参照してください。                                                                                                    |
| よび USB ケーブル。                                                                                                    |                                                                                                    |
| カメラをプリンタ <b>前面</b> のカメラ ポー<br>トに接続します。                                                                                                    |                                                                                                    |
| Bluetooth<br>オプションの HP Bluetooth ワイヤレ<br>ス プリンタ アダプタ。<br>プリンタにこのアクセサリが付属し<br>ている場合、または別個に購入した<br>場合、手順については付属マニュア<br>ルおよびオンスクリーン ヘルプを参<br>照してください。 | Bluetooth ワイヤレス テクノロジー<br>に対応したデバイス (デジタル カメ<br>ラ、カメラ電話、または PDA) から<br>プリンタに印刷します。<br>カメラ ポートを通してプリンタにオ<br>プションの HP Bluetooth ワイヤレ<br>ス プリンタ アダプタを接続する場<br>合、必要に応じて Bluetooth プリン<br>タ メニューを必ず設定してくださ<br>い。プリンタのメニューを参照して<br>ください。 |
| HP iPod<br>HP iPod と HP iPod に付属する<br>USB ケーブル。HP iPod をプリンタ<br>前面のカメラ ポートに接続します。                                                                  | (写真を保存した) HP iPod からプリ<br>ンタに直接印刷します。詳細につい<br>ては、HP iPod から写真の印刷を参<br>照してください。                                                                                                    |

# コンピュータに写真の保存

コンピュータとメモリ カードの2つのデバイス間に USB 接続が確立してい れば、プリンタに差し込んだ任意のメモリ カードからコンピュータに写真を 保存することができます。

## Windows コンピュータをお使いの場合

以下の方式のどれかを使用して、コンピュータに写真を保存します。

- プリンタにメモリ カードを差し込みます。HP Image Zone 転送ソフトウェア (HP Transfer および Quick Print) はコンピュータ画面を開き、画像を保存するコンピュータの場所を指定することができます。詳細については、オンスクリーンの「HP Image Zone ヘルプ」を参照してください。
- プリンタにメモリカードを差し込みます。メモリカードは、Windows エクスプローラにリムーバブルドライブとして表示されます。リムーバ

ブル ドライブを開いて、カードからコンピュータ上の任意の場所に写真 をドラッグすることができます。

### Macintosh をお使いの場合

- 1. プリンタにメモリ カードを差し込みます。
- 2. iPhoto が起動して、メモリ カードの中身が読み込まれるまで待ちます。
- 3. **[インポート]**をクリックして、カード内の写真を Macintosh に保存します。

注記 メモリ カードは、デスクトップにドライブ アイコンとしても表示されます。そこで開いて、カードから Macintosh 上の任意の場所に写真をドラッグすることができます。

# を通して接続 HP Instant Share

HP Instant Share を使用し、電子メール、オンラインアルバム、またはオン ライン写真仕上げサービスを使用して、友人や家族と写真を共有します。プ リンタは USB ケーブルを通して、インターネットにアクセスしているコン ピュータに接続し、HP ソフトウェアをインストールする必要があります。 HP Instant Share を使用するつもりだがすべての必要なソフトウェアをイン ストールまたは構成していない場合、必要な手順を踏むように促すメッセー ジが表示されます。

HP Instant Share (USB) を使用して写真を送信する (Windows ユーザー):

- 1. メモリカードを差し込み、写真を選択します。
- 2. プリンタのコントロール パネルでInstant Shareを押します。
- 3. コンピュータの指示に従って、選択した写真を他の人と共有します。

HP Instant Share (USB) を使用して写真を送信する (Macintosh ユーザー):

- 1. **[HP Image Zone]** を開いて、共有する写真を選択します。HP Image Zone に関する詳細については、HP Image Zone をご覧ください。
- [HP Image Zone] の [Applications] タブをクリックし、[HP Instant Share] をダブルクリックします。

コンピュータの指示に従って、選択した写真を他の人と共有します。
 HP Instant Share を使用する詳細については、HP Image Zone ヘルプをご覧ください。

第4章

# 5 コンピュータから印刷

コンピュータから印刷するには、プリンタ ソフトウェアをインストールする 必要があります。ソフトウェアをインストールしているとき、HP Image Zone (Macintosh ユーザーと Windows 完全インストール ユーザー) または HP Image Zone Express (Windows Express-インストール ユーザー) のどち らかがコンピュータにインストールされ、写真の整理、共有、編集、印刷を 行うことができます。

ソフトウェアのインストールに関する詳細については、『HP Photosmart 8200 seriesクイック スタート』ブックレットをご覧ください。常に最新機能 を利用できるように、定期的にソフトウェアを更新してください。手順につ いては、ソフトウェアのアップデート をご覧ください。

写真を使って作業するには、プリンタに接続しているコンピュータに写真を 転送する必要があります。コンピュータに写真の保存を参照してください。

1<sup>229</sup> 注記 Windows ユーザー: HP Image Zone は、Intel® Pentium® III (ま たは同等品) 以降に対応するコンピュータでのみ使用できます。

# プリンタ ソフトウェアでクリエイティブ オプションを使用す る

HP Image Zone、HP Image Zone Express、HP Instant Share を開いて、使用する方法については、以下のヒントをお読みください。

# HP Image Zone

HP Image Zone は使いやすいソフトウェア プログラムで、基本的な写真編集 および印刷に加え、写真を楽しむために必要なすべてを提供いたします。こ のソフトウェアを使えば、HP Instant Share にアクセスして写真を容易に共 有することができます。

HP Image Zone を開く (Windows ユーザー)

→ デスクトップで [HP Image Zone] アイコンをダブルクリックします。支援が必要な場合、HP Image Zone 内部のオンスクリーン ヘルプを参照してください。

HP Image Zone を開く (Macintosh ユーザー)

→ Dock の [HP Image Zone] アイコンをクリックします。支援が必要な場合、[ヘルプ]メニューから [HP Image Zone ヘルプ]を選択します。

HP Image Zone の多くの機能を検索する:

- 表示 複数のサイズと方法で写真を表示します。写真を簡単に整理して 管理します。
- 編集 写真をトリミングし、赤目の付いた写真を修正します。異なるサイズと複数のレイアウトで、写真を自動的に調整し整理します。
- 印刷 異なるサイズと複数のレイアウトで、写真を自動的に印刷します。
- 共有 HP Instant Share を使用すると、大きなファイルを添付せずに、友人や家族に写真を送信します。電子メールで送信するには、大変便利な方法です。
- 作成 アルバムページ、カード、カレンダー、パノラマ写真、CD ラベルなどを簡単に作成します。
- バックアップ 保管および保存するために、写真のバックアップコピー を作成します。

# **HP Image Zone Express**

HP Image Zone Express は使いやすいソフトウェア プログラムで、基本的な 写真編集および印刷機能を提供します。このソフトウェアを使えば、HP Instant Share にアクセスして写真を容易に共有することができます。HP Image Zone Express は Windows ユーザーしか使うことはできません。

HP Image Zone Express を開く (Windows ユーザー)

→ デスクトップで [HP Image Zone Express] アイコンをダブルクリックし ます。支援が必要な場合、HP Image Zone Express 内部のオンスクリー ン ヘルプを参照してください。

HP Image Zone Express の多くの機能を検索する:

- 表示 複数のサイズと方法で写真を表示します。写真を簡単に整理して 管理します。
- 編集 写真をトリミングし、赤目の付いた写真を修正します。写真が完 壁になるように自動的に調整します。
- 印刷 異なるサイズと複数のレイアウトで、写真を自動的に印刷します。
- 共有 HP Instant Share を使用すると、大きなファイルを添付せずに、友人や家族に写真を送信します。電子メールで送信するには、大変便利な方法です。

### **HP Instant Share**

HP Instant Share では、電子メールに大きなファイルを添付せずに家族や友人に写真を送信します。詳細については、を通して接続 HP Instant Share および HP Image Zone または HP Image Zone Express オンスクリーン ヘルプを参照してください。

HP Instant Share を開く (Windows ユーザー)

→ HP Image Zone または HP Image Zone Express 内部で [HP Instant Share] タブをクリックします。

HP Instant Share を開く (Macintosh ユーザー)

→ HP Image Zone の [Applications] タブをクリックし、[HP Instant Share] をダブルクリックします。

# 印刷の詳細設定を設定する

印刷の詳細設定はデフォルトで設定されていますが、必要に合わせて変更す ることができます。コンピュータから印刷するとき、特定のジョブ設定を設 定できます。印刷前に設定を変更するとき、その変更は現在の印刷ジョブに のみ影響を与えます。一部の Windows ソフトウェア プログラムでは、[印 刷] ダイアログ ボックス内部で [プロパティ]または[詳細設定] をクリック し、アドバンスト 印刷機能にアクセスする必要があります印刷詳細設定に関 する詳細については、オンスクリーン ヘルプを参照してください。

印刷の詳細設定にアクセスする (Windows ユーザー)

- 通常、[ファイル]メニューから [印刷] を選択して、[印刷] ダイアログボ ックスを開きます。
- [印刷] ダイアログ ボックス タブで印刷の詳細設定を変更するか、[プロ パティ] または [詳細設定] をクリックして印刷の詳細設定にアクセスします。

印刷の詳細設定にアクセスする (Macintosh ユーザー)

- 1. 通常、[**ファイル**] メニューから [印刷] を選択して、[印刷] ダイアログ ボックスを開きます。
- [コピー&ページ] ドロップダウンメニューで、変更する印刷オプション を選択して、[印刷] ダイアログ ボックスの印刷の詳細設定を変更しま す。

印刷の詳細設定を変更する詳細については、オンスクリーン ヘルプを参照し てください。

オンスクリーン ヘルプを開く

Windows ユーザー:

- キーボードの F1 を押します。
- フィールドレベルのヘルプの場合、[印刷]ダイアログの右上の[?]をクリックします。

Macintosh ユーザー :

- 1. [Finder] メニューから、[ヘルプ]、次に [Mac ヘルプ]を選択します。
- [ライブラリ] から [HP Image Zone ヘルプ] を選択し、[HP Photosmart プリンタ ヘルプ]を選択します。

# HP Real Life テクノロジーの機能

HP Real Life テクノロジー ソフトウェア機能で、多くの写真編集および強化 オプションを調べてください。これらの機能 (自動赤目除去やアダプティブ ライティングなど) により、高品質写真を簡単に印刷することができます。

Real Life テクノロジー機能にアクセスする (Windows ユーザー)

- 1. 通常、[**ファイル**] メニューから [印刷] を選択して、[印刷] ダイアログ ボ ックスを開きます。
- [用紙/品質] タブをクリックし、[Real Life Digital Photography] ボタン をクリックするか、または、[プロパティ] または [詳細設定] ボタンをク リックし、[Real Life Digital Photography] ボタンをクリックします。

Real Life テクノロジー機能にアクセスする (Macintosh ユーザー)

- 1. 通常、[**ファイル**] メニューから [印刷] を選択して、[印刷] ダイアログ ボ ックスを開きます。
- [コピー& ページ] ドロップダウン メニューから [Real Life Digital Photography] を選択します。

# 6 お手入れとメンテナンス

HP Photosmart 8200 series プリンタは、メンテナンスの必要がほとんどあり ません。この章のガイドラインに従うと、プリンタおよびサプライ品の寿命 を延ばし、写真が常に最高品質で印刷されるようにすることができます。

# プリンタのクリーニングとメンテナンス

このセクションに示す簡単な手順に従って、プリンタおよびインク カートリ ッジをクリーニングおよびメンテナンスされた状態に保ってください。

### プリンタの外側のクリーニング

- プリンタの電源を切り、プリンタ背面の電源コードを抜きます。
   軽く水で濡らした柔らかい布で、プリンタの外側を拭きます。
- 注意 どのタイプの洗剤も使用しないでください。家庭用クリーナや 洗剤はプリンタの表面を傷つけるおそれがあります。プリンタの内部 はクリーニングしないでください。内部に液体が入らないようにして ください。印字ヘッドのスライド部分の金属ロッドに油をささないで ください。印字ヘッドが前後に動く際に発生するノイズは異常ではあ
  - りません。

### 印字ヘッドを自動的にクリーニングする

印刷した写真に、または自己テスト レポートのカラー ブロックに白い線や縞 が出たら、この手順を使用して印字ヘッドをクリーニングしてください。不 必要に印字ヘッドをクリーニングしないでください。インクの消耗を早め、 プリント ヘッドのインク ノズルの寿命を短くします。

- 1. **メニュー**を押します。
- 2. [ツール]を選択し、OK を押します。
- 3. [印字ヘッドのクリーニング]を選択し、OK を押します。
- プリンタ画面の指示に従って、印字ヘッドをクリーニングした後プリン タが自己テストレポートを印刷できるように、レターまたは A4 の白い 未使用普通紙をセットします。
- 5. OK を押して印字ヘッドのクリーニングを開始します。プリンタが印字ヘッドのクリーニングを終了すると、自己テストレポートを印刷します。 自己テストレポートの印刷品質に満足できない場合、クリーニングを繰り返し行ってください。自己テストレポートはリサイクル、または破棄してください。

印字ヘッドをクリーニングした後印刷品質がよくないように見える場合、プリンタの調整で説明した手順を使用してプリンタの調整を試みてください。 クリーニングして調整しても印刷品質に問題がある場合、HP カスタマ ケアにお問い合わせください。

# インク カートリッジの端子の手動クリーニング

プリンタ画面にカートリッジが入っていないか、または損傷していますとい うメッセージが表示されたら、赤銅色のインク カートリッジ接点をクリーニ ングしてください。

インク カートリッジ接点をクリーニングする前に、インク カートリッジを取 り外し何もインク カートリッジ接点またはインク カートリッジ スロットを 覆っていないことを確認してから、インク カートリッジを再び取り付けてく ださい。それでもカートリッジが見つかりませんまたは損傷していますとい うメッセージが表示される場合、インク カートリッジの接点をクリーニング してください。接点をクリーングした後でもまだこのメッセージが表示され る場合、インク カートリッジを交換する必要があります。影響を受けたイン ク カートリッジを取り外し、下部にある YYYY/MMM/DD 形式の保証期限の 終わりを調べます。保証期限の終わり前なら、HP カスタマ ケアに連絡して 交換用インク カートリッジを要求してください。

### インク カートリッジの端子をクリーニングするには

- 1. 端子をクリーニングするには、以下のものを用います。
  - 蒸留水、ろ過水、ペットボトル水 (水道水にはインクカートリッジに 損傷を与える可能性がある汚染物質が含まれている場合があります)

▲ 注意 インク カートリッジ接点のクリーニングに、プラテン クリーナーやアルコールは使用しないでください。インク カ ートリッジまたは HP Photosmart プリンタを損傷する恐れが あります。

- 気泡ゴム綿棒、糸くずの出ない布、ほつれないまたは繊維を残す柔らかい物質は、乾燥させてください。
- 2. プリンタの上部カバーを開きます。
- インク カートリッジ スロットの下のグレイのタブを強く押してプリンタ 内部のグレイのラッチを外します。
  - 注意 一度に複数のインク カートリッジを取り外さないでください。一度に1つのインク カートリッジを取り外して、クリーニングしてください。インク カートリッジを 30 分以上プリンタの外に放置しないでください。
- 4. 綿棒や布を水に軽く浸し、余分な水は絞り取ってください。
- インクカートリッジはそのハンドルをつかみ、スワブまたは布で赤銅色の接点のみをそっと拭いてください。

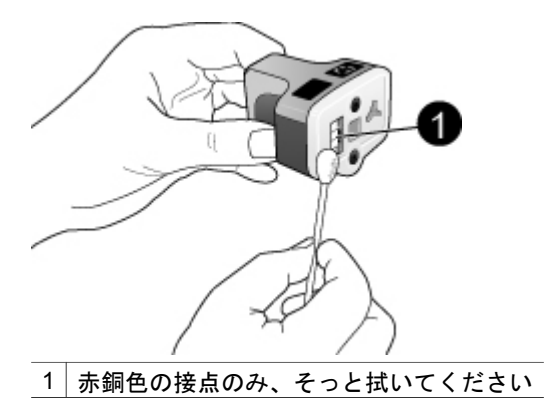

- インク カートリッジを空のスロットに戻し、グレイのラッチをカチッと 音がして収まるまで押し下げます。
- 必要に応じて、他のインクカートリッジも同じ手順を繰り返してください。
- 8. 上部カバーを閉じます。

注意 インク サプライ品は加圧型です。インク サプライ品に異物を差 し込むと、インクが飛び出して人や所有物に付くことがあります。

## 自己テスト レポートの印刷

印刷に関して問題が発生する場合、自己テストレポートを印刷してください。この2ページのレポート(拡張自己テスト診断ページ)は、HP カスタマサポートに電話を掛ける必要が生じた場合、印刷問題を診断し、貴重な情報を提供してくれます。このレポートを使用して、インクカートリッジに残っているインクのおおよそのパーセンテージを確認することができます。

- 1. **メニュー**を押します。
- 2. [ツール]を選択し、OK を押します。
- 3. [テストページの印刷]を選択し、OK を押します。

HP Photosmart は、次の情報を含む 2 ページの自己テスト レポートを印刷します。

- 製品情報:モデル番号、シリアル番号、およびその他の製品情報を含みます。
- リビジョン情報:ファームウェアバージョン番号を含み、HP 両面印刷ア クセサリ(送受切り替え器)を取り付けているかどうかを示します。
- インクデリバリシステム情報:取り付けられたそれぞれのインクカート リッジのおおよそのインク残量、各インクカートリッジのステータス、 各カートリッジを取り付けた日、各カートリッジの使用期限を表示し ます。
- 印字ヘッドアセンブリ情報:HP カスタマ サポートに電話を掛ける必要が 生じた場合、診断目的で使用する情報を含みます。

- 印字ヘッドパラメータ:HP カスタマ サポートに電話を掛ける必要が生じた場合、診断目的で使用する情報を含みます。
- 印刷品質パターン:6色ブロックを表示し、取り付けられた6つのカートリッジのそれぞれを表します。縞がカラーブロックを通して表示されるとき、または表示されないカラーブロックがあるとき、印字ヘッドを自動的にクリーニングするで説明した手順を使用して印字ヘッドをクリーニングしてください。印字ヘッドをクリーニングしたのにカラーブロックが印刷品質問題を示す場合、プリンタの調整で説明した手順を使用してプリンタを調整してください。クリーニングと調整を行った後、それでもカラーブロックが印刷品質問題を示す場合、HPカスタマケアにお問い合わせください。
- 履歴ログ:HP カスタマ サポートに電話を掛ける必要が生じた場合、診断 目的で使用する情報を含みます。

| The Difference                                                                                                    |                                                                                                    | Hardina .                                                                                                    |
|----------------------------------------------------------------------------------------------------|----------------------------------------------------------------------------------------------------|----------------------------------------------------------------------------------------------------|
| IF Photoenart                                                                                                    |                                                                                                    | HIP Photosmart                                                                                                    |
| International Austin Toron Hammonity Press                                                                                                    | -1+I1                                                                                                    | Robusted Soft Taxa Hispanole Page - 1 of 2                                                                                                    |
| State Marian                                                                                                    | Relations in                                                                                                    | Partial factors                                                                                                    |
| And And Annual Control of Control of Control                                                                                                    | Construction of the second second sec                                                                                                    |                                                                                                    |
| Internet in the Advanta                                                                                                    |                                                                                                    | (b) Manage interface influence of \$1 + arc \$1 which is all after the band on \$1000 km \$1.5 hours and \$2.5 hours and \$2.5 ho                                                                                                    |
|                                                                                                    |                                                                                                    | Nama ha<br>Strate<br>Strate<br>Strat |
| Profile Local, Martin<br>1975 - Local Department<br>1975 - State<br>1975 - State<br>1976 - State<br>1976 - State<br>1976 - State<br>1976 - Sta | A commentation<br>Commentation<br>Commentation |                                                                                                    |

### 自己テスト レポート

# プリンタの調整

自己テスト レポートがどれかのカラー ブロックを通して縞または白い線を示 すとき、次の手順を使用してください。

プリンタを調整したのに印刷品質問題が発生する場合、印字ヘッドを自動的 にクリーニングする で説明した手順を使用して印字ヘッドのクリーニングを 試みてください。調整してクリーニングしても印刷品質の問題が解決されな い場合、HP カスタマ ケアにお問い合わせください。

- 1. レターまたは A4 の白い未使用普通紙をメイン トレイにセットします。
- 2. **メニュー**を押します。
- 3. [ツール]を選択し、OK を押します。
- [プリンタの調整]を選択し、OK を押します。
   プリンタは印字ヘッドを調整し、調整ページを印刷し、プリンタを較正します。調整ページは、リサイクルまたは破棄してください。

### サンプル ページの印刷

サンプルページを印刷して、プリンタの写真の印刷品質をテストし、用紙が 正しくセットされているかどうかを確認することができます。

- 1. メイン トレイに用紙をセットします。普通紙を使用して、フォト用紙を 節約します。
- 2. **メニュー**を押します。
- 3. [ツール]を選択し、OK を押します。
- 4. [サンプルページの印刷]を選択し、OK を押します。

# ソフトウェアのアップデート

常に最新の機能を利用できるように、数か月おきに最新バージョンのプリン タ ソフトウェアをダウンロードしてください。プリンタ ソフトウェアのアッ プデートをダウンロードするには、www.hp.com/jp/hho-support にアクセス するか、以下で説明するように HP ソフトウェア アップデートを使用しま す。

注記 HP Web サイトからダウンロードしたプリンタ ソフトウェアの
 アップデートを使用しても、HP Image Zone ソフトウェアはアップデートされません。

ソフトウェアのダウンロード (Windows ユーザー)

└──◇ 注記 インターネットに接続していることを確認してから、HP ソフト └── ウェア アップデートを使用します。

- Windows の [スタート]メニューから、[プログラム] (Windows XP の場合 は[すべてのプログラム]) > [HP] > [HP ソフトウェア アップデート]の順 に選択します。 HP ソフトウェア アップデート ウィンドウが開きます。
- [次へ]をクリックします。HPソフトウェア アップデートは、HP Web サイトに最新のプリンタ ソフトウェアがないかどうかを自動的に調べます。コンピュータに最新のプリンタ ソフトウェアがインストールされていなければ、ソフトウェア アップデートが「HP ソフトウェア アップデート」ウィンドウに表示されます。
  - 注記 コンピュータに最新のプリンタ ソフトウェアがインストールされていれば、「HP ソフトウェア アップデート」ウィンドウに「新しいアップデートは利用できません」というメッセージが表示されます。
- 使用できるソフトウェア アップデートがある場合は、ソフトウェア アッ プデートの隣にあるチェック ボックスをクリックして選択します。
- 4. **次へ**をクリックします。
- 5. 画面の指示に従ってインストールを完了します。

ソフトウェアのダウンロード (Macintosh ユーザー)

注記 インターネットに接続していることを確認してから、HP Photosmart Updater を使用します。

- 1. Macintosh で、[HP Image Zone] を開きます。
- 2. [設定]ドロップダウン メニューから、[HP Photosmart Updater] を選択 します。
- 画面の指示に従ってインストールを完了します。 ファイアウォールの内側にいる場合は、アップデータでプロキシ サーバ 情報を入力する必要があります。

# プリンタとインク カートリッジを保管して輸送する

プリンタやインク カートリッジを使用しないときは正しく保管することによ って、プリンタとインクカートリッジを保護してください。

# プリンタの保管と輸送

お使いのプリンタは、短期または長期間使用しなくても問題が生じないよう に設計されています。また、プリンタは高温、多湿を避け、直射日光が当た らない室内に保管してください。

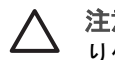

注意 インクの漏れやこぼれを防ぐには:プリンタを横にして輸送した り保管せず、またプリンタを保管したり輸送している間、インク カー トリッジは取り付けたままにしておいてください。

### インク カートリッジの保管と輸送

プリンタを輸送または保管するとき、インクが乾燥して固まらないようにプ リンタ内部のインク カートリッジを常に使える状態にしておいてください。

注意1 インクの漏れやこぼれを防ぐには:プリンタの保管および輸送 中はインク カートリッジを取り付けた状態にし、使用済みインク カー トリッジを長期間プリンタから出したままにしないでください。

注意2 プリンタの電源切断が完全に行われたことを確認してから、電 源コードを取り外します。これにより、印字ヘッドを適切に保管する ことができます。

以下のヒントを、HP インク カートリッジのメンテナンスと安定した印刷品 質の確保に役立ててください。

すべての未使用のインク カートリッジは次に使用するまで、元の密封パッケ ージ内に保管してください。インク カートリッジは室温 (15-35 °C) で保管し てください。

# フォト用紙の品質の維持

フォト用紙で最高の印刷品質を得るには、このセクションのガイドラインに 従ってください。

## フォト用紙の保管

- フォト用紙を元のパッケージまたは開閉できるビニール袋に入れて保存 します。
- パッケージに入ったフォト用紙を、涼しく、乾燥した平らな場所に保管 します。
- 使用しなかったフォト用紙はビニール袋に戻します。プリンタにセット したままにしたり、外に出したままにしておくと、用紙が丸まってしま います。

## フォト用紙の扱い方

- 用紙に指紋が付かないように、必ずフォト用紙の端を持ってください。
- フォト用紙の端が丸まっている場合は、用紙をビニール袋に入れ、丸まった方向とは逆の方向に用紙をゆっくりと反らして、用紙を平らにします。

# 7 トラブルシューティング

HP Photosmart プリンタは、故障しにくく、しかも使いやすく設計されてい ます。この章では、プリンタの使い方やコンピュータを使用しない印刷方法 に関して、よく寄せられる質問について説明します。以下の項目について説 明します。

- プリンタのハードウェア関連の問題
- 印刷関連の問題
- エラーメッセージ

その他のトラブルシューティング情報については、以下を参照してください。

- ソフトウェア インストールに関するトラブルシューティング: プリンタ に付属する『クイック スタート』 ブックレット。
- プリンタ ソフトウェアおよびコンピュータからの印刷のトラブルシュー ティング:オンスクリーン HP Photosmart プリンタ ヘルプ。オンスクリ ーンの「HP Photosmart プリンタ ヘルプ」を表示する方法については、 オンスクリーンの「HP Photosmart プリンタ ヘルプ」へのアクセスを参 照してください。Macintosh ユーザーは、Dock の [HP Photosmart メニ ュー]のトラブルシューティングおよびリードミー オプションを確認する 必要もあります。

# プリンタのハードウェア関連の問題

HP カスタマ ケアにお問い合わせいただく前に、このセクションに記載され ているトラブルへの対処方法をお読みください。または、オンライン サポー ト サービス www.hp.com/jp/hho-support をご覧ください。

注記 USB ケーブルでコンピュータに接続する場合、HP では3メートル以下の長さの2.0 フルスピード準拠ケーブルを使用して、ケーブルの回りの領域に前から存在する高電磁場からの障害の可能性を最小限にすることをお勧めします。

## 印刷ランプが青色に点滅しているが、プリンタは印刷していない

**解決方法** プリンタは情報を処理中です。処理が終わるまでお待ちくだ さい。

点検ランプがオンになっている

#### 解決方法

 プリンタの画面の指示を確認します。デジタルカメラがプリンタに 接続されている場合は、カメラの画面の指示を確認します。プリン タがコンピュータに接続されている場合は、コンピュータのモニタの指示を確認します。

プリンタの電源を切り、電源コードを抜きます。10秒ほど待ってから、もう一度電源コードを差し込みます。プリンタの電源をオンにします。

上のソリューションを試みた後にも点検ランプがオンになっている場 合、www.hp.com/support にアクセスするか、HP カスタマ ケアに相談し てください。

メモリ カードに保存した写真をプリンタが認識しない

**原因** メモリ カードの写真が、プリンタが直接読み込むことができない ファイルの種類です。

#### 解決方法

- 写真をコンピュータに保存して、コンピュータから印刷します。詳細については、オンスクリーンの「HP Photosmart プリンタ ヘル プレおよびカメラに付属のマニュアルを参照してください。
- デジタルカメラで写真を撮影するときは、プリンタがメモリカードから直接読み込めるファイル形式で保存してください。サポートするファイル形式の一覧については、プリンタ仕様を参照してください。デジタルカメラを特定のファイル形式で保存する手順については、カメラに付属のマニュアルを参照してください。

問題が解決しない場合は、メモリ カードを再フォーマットする必要があ る場合があります。

### プリンタの電源コードがコンセントに差し込まれているのに電源がオンにならない

#### 解決方法

- プリンタの消費電力が大きすぎます。プリンタの電源コードを抜きます。10秒ほどしたら、電源コードを元のように接続して、プリンタの電源を入れます。
- プリンタを差し込んでいる電源タップがオフになっています。電源 タップをオンにして、プリンタの電源をオンにします。
- 電源コードが壊れています。電源コードの緑色のランプが点灯していることを確認します。

# 電源を入れたときや、しばらく使用しないでいると、プリンタがノイズを発生する 解決方法 久しぶりに(約2週間)電源を入れたり、電源供給の中断から

**府次方法** 久しふりに(約2週间) 电源を入れたり、电源供給の中断から 回復するときにプリンタはノイズを発生することがあります。これは通 常の動作です。プリンタでは、最適な品質の出力を行うために、自動メ ンテナンスが実行されています。

プリンタのすべてのランプが点滅している

解決方法 プリンタはハードウェア エラーに遭遇し、修理する必要があ ります。プリンタの電源コードを抜きます。10 秒ほど待ってから、もう 一度電源コードを差し込みます。プリンタの電源をオンにします。それ でもランプが点滅している場合、www.hp.com/support にアクセスする か、HP カスタマ ケアに相談してください。

# 印刷関連の問題

HP カスタマ ケアにお問い合わせいただく前に、このセクションに記載され ているトラブルへの対処方法をお読みください。または、オンライン サポー ト サービス www.hp.com/jp/hho-support をご覧ください。

#### コントロール パネルを使って印刷するとき、フチ無し写真を印刷できない

**解決方法 レイアウト**を押して フチ無しページあたり1枚の写真オプ ションを選択します。メモリカードを差し込むとき、プリンタ画面下部 中央の長方形はオレンジ色で塗りつぶされ、この選択を示します。

#### 印刷が極端に遅い

**解決方法** 次の状況のどれかが考えられます。1) PDF または高解像度グ ラフィックスや写真を含むプロジェクトを印刷している、または 2) 印刷 後の用紙に対してもっとも高い解像度を選択している。グラフィックス や写真を含む、サイズの大きな複雑なプロジェクトは、特に解像度が高 い場合、テキスト文書よりも印刷に時間がかかります。

用紙がメイン トレイからプリンタに正しく給紙されない

### 解決方法

- 給紙トレイにセットされている用紙が多すぎます。用紙を数枚取り 除き、印刷をやり直します。
- メイントレイが、完全に押し込まれていません。メイントレイを元 に戻します。
- 用紙ガイドが正しく調整されていません。横方向および縦方向用紙 ガイドを用紙の端にぴったり合わせて、用紙が曲がらないようにし ます。
- 数枚の用紙が互いにくっついています。メイントレイから用紙を取り出し、扇型に広げるようにして互いにくっつかないようにしたら、用紙をセットし直して印刷をやり直します。

- 用紙にしわがある場合や、折れ曲がっている場合は、別の用紙を使用します。
- 用紙が厚すぎ(または薄すぎ)ます。最高の印刷結果を得るには、HP インクジェット専用紙を使用してください。詳細については、正し い用紙の選択を参照してください。

### 印刷した用紙が排紙トレイから落ちる

解決方法 印刷時には、必ず延長用排紙トレイを引き出してください。

### 印刷後の用紙が波打ったり、カールしている

**解決方法** 通常よりもインクを大量に使う印刷を行っています。コン ピュータからプロジェクトを印刷し、プリンタ ソフトウェアを使用して インク濃度を低くします。詳細については、オンスクリーンの「HP Photosmart プリンタ ヘルプ」を参照してください。

### 文書が斜めまたは左右にずれて印刷される

### 解決方法

- 用紙が正しくセットされていません。用紙をセットし直します。用紙をメイントレイに正しい方向にセットし、横方向および縦方向用紙ガイドを用紙の端にぴったりと合わせます。用紙をセットする手順については、用紙のセットを参照してください。
- 両面印刷アクセサリを使用している場合、そのアクセサリを取り除 き再び印刷を試みてください。
- プリンタを調整する必要があります。詳細については、プリンタの 調整を参照してください。

きれいな色合いで印刷されない

### 解決方法

- カラーインクカートリッジの1つのインク量がきわめて少ないため、印刷中に他の色が代用されています。メモリカードを取り外して推定インク残量を確認し、写真の選択を選択します。インク残量が少ない場合は、カートリッジを交換します。詳細については、インクカートリッジを差し込むを参照してください。
- プリンタを調整する必要があります。詳細については、プリンタの 調整を参照してください。
- 印字ヘッドをクリーニングする必要があります。詳細については、
   印字ヘッドを自動的にクリーニングするを参照してください。

解決方法

- プリンタを点検する必要があります。プリンタの画面の指示をお読みください。
- 電源が入っていないか、電源コードのコネクタが緩んでいます。電源がオンであり、電源コードがしっかり接続されていることを確認します。
- メイントレイまたはフォトトレイに用紙が入っていません。用紙が 正しくセットされていることを確認します。用紙をセットする手順 については、用紙のセットを参照してください。
- 印刷中に紙づまりが発生した場合は、以下を試みてください。
  - プリンタの電源を切り、電源コードを抜きます。プリンタの用紙の排出経路からすべての用紙を取り除きます。後部アクセスドアを取り外します。詰まっている用紙をプリンタからゆっくりと取り除き、後部アクセスドアを取り付けます。詰まっているすべての用紙をプリンタの背面から取り除けない場合、上部カバー内部にある紙詰まりドアを開いてプリンタ中央に詰まっている用紙を取り除いてください。紙詰まりを解消するための2の場所のイラストについては、用紙のエラーを参照してください。紙つまりの解消が終了したら、電源コードを差し、プリンタの電源を入れて、印刷を再び試みます。
  - ラベルを印刷していた場合は、プリンタの排出経路を通過したときに、ラベル シートからラベルがはがれていないことを確認します。

#### 用紙が白紙のまま排出される

**原因** 印刷を開始してすぐにジョブをキャンセルしました。

**解決方法** 印刷前にジョブをキャンセルしても、プリンタにはすでに用 紙がセットされ、印刷準備ができている場合があります。このようなと きは、用紙は白紙のまま排出されてから、次の印刷が開始します。

**原因** 大きなデータ量の印刷ジョブがプリンタに送信されています。 **解決方法** 印刷を続行する前に、プリンタが印字ヘッドを補修するのを お待ちください。

#### プリンタが調整ページを印刷するように求める

**原因** 最適の印刷品質を保つために、プリンタは印字ヘッドの調整を定期的に行う必要があります。

**解決方法** 指示されたら、普通紙または A4 用紙をセットしてください。調整ページは、破棄またはリサイクルしてください。

### 写真がデフォルトの印刷設定で印刷されなかった

**解決方法** 選択した写真の印刷設定を変更しました。個別の写真に適用 した印刷設定は、デフォルトの印刷設定よりも優先されます。写真の選 択を解除して、個別の写真に適用したすべての印刷設定を破棄します。 詳細については、印刷する写真の選択を参照してください。

### プリンタが印刷準備の途中で、用紙を排出してしまう

**解決方法** 直射日光に当たると自動用紙認識センサが正常に動作しなく なることがあります。直射日光の当たらない場所にプリンタを移動しま す。

#### 印刷品質がよくない

### 解決方法

- インクカートリッジの1つのインク量がきわめて少ないため、印刷中に他の色が代用されています。メモリカードを取り外して推定インク残量を確認し、写真の選択 を選択します。インク残量が少ない場合は、カートリッジを交換します。詳細については、インクカートリッジを差し込むを参照してください。
- プリンタ専用のフォト用紙を使用します。最高の印刷品質を得るには、正しい用紙の選択で推奨された用紙を使用してください。
- 用紙の裏面に印刷しています。印刷面を下にして用紙をセットしていることを確認します。
- デジタルカメラで低解像度の設定を選択しています。画像のサイズ を軽くして、印刷を再試行します。印刷品質を上げるために、今後 はデジタルカメラの解像度を高く設定してください。
- インクカートリッジまたは印字ヘッドに問題があります。以下を試みてください。
  - インクカートリッジを1度に1つずつ取り外してから再び差し
     込み、すべてが適切にセットされていることを確認します。
  - 自動印字ヘッドクリーニング手順を実行します。詳細については、印字ヘッドを自動的にクリーニングするを参照してください。
  - プリンタを調整します。詳細については、プリンタの調整を参照してください。
  - 上のソリューションをすべて試しても印刷品質問題が発生する場合、HP カスタマ ケアにお問い合わせください。

解決方法

- フォト用紙が正しくセットされていません。印刷面を下にしてフォ ト用紙をセットします。
- フォト用紙がプリンタに正しく給紙されていません。以下を試みて ください。
  - 紙詰まりが発生していないか調べます。詳細については、用紙の エラーを参照してください。
  - フォト用紙をフォト トレイいっぱいに差し込みます。
  - フォト用紙を一度に1枚ずつセットします。

デジタル カメラで印刷指定しておいた写真が印刷されない

**解決方法** デジタルカメラによっては、カメラの内蔵メモリとメモリカ ードの両方で、印刷用の写真を指定しなければならないものがありま す。内蔵メモリで写真を指定してから、カメラの内蔵メモリからメモリ カードに写真を転送した場合、指定情報までは保持されません。デジタ ルカメラの内蔵メモリからメモリカードに写真を転送したあとで、もう 一度印刷用写真を指定してください。

# エラー メッセージ

HP カスタマ ケアにお問い合わせいただく前に、このセクションに記載され ているトラブルへの対処方法をお読みください。または、オンライン サポー ト サービス www.hp.com/jp/hho-support をご覧ください。

プリンタ画面に表示されるエラー メッセージは、以下の種類に分けることが できます。

- 用紙のエラー
- インク カートリッジのエラー
- メモリ カードのエラー
- コンピュータの印刷エラー

用紙のエラー

HP カスタマ ケアにお問い合わせいただく前に、このセクションに記載され ているトラブルへの対処方法をお読みください。または、オンライン サポー ト サービス www.hp.com/jp/hho-support をご覧ください。

### プリンタエラー: 紙詰まり紙詰まりを解消して OK を押してください。

**解決方法** プリンタの電源を切り、電源コードを抜きます。プリンタの 用紙の排出経路からすべての用紙を取り除きます。後部アクセス ドアを 取り外します。詰まっている用紙をプリンタからゆっくりと取り除き、 後部アクセス ドアを取り付けます。

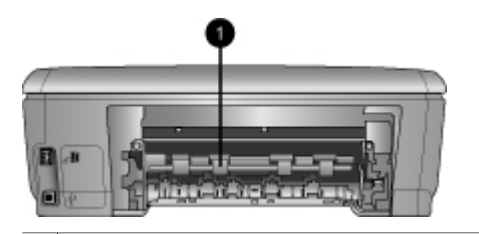

1 後部アクセス ドアをはずして紙詰まりを解消します。

プリンタの背面から詰まっているすべての用紙を取り除けない場合、上 部カバー内部にある紙詰まりドアを開いてプリンタ中央に詰まっている 用紙を取り除いてください。

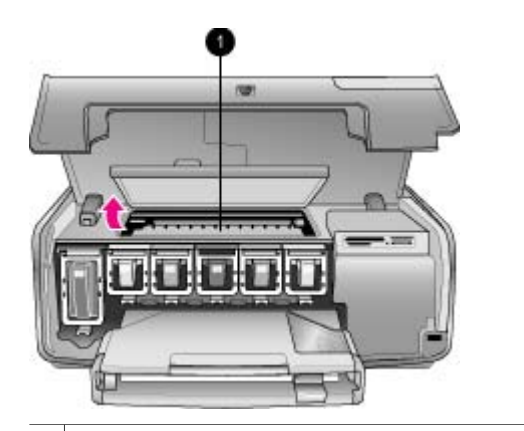

1 紙詰まりドアを開いてプリンタ中央の紙詰まりを解消します。

電源コードを差し、プリンタの電源を入れます。

プリンタエラー: 用紙切れ給紙してOKを押してください。

**解決方法** 用紙をセットし、**OK** を押して印刷をやり直します。用紙を セットする手順については、用紙のセットを参照してください。

プリンタエラー: この用紙サイズはサポートされていません。

**解決方法** プリンタで使用できないサイズの用紙を用紙トレイにセット しました。OK を押して、サポートされているサイズの用紙を代わりにセ ットします。サポートされている用紙サイズの一覧については、プリン タ仕様を参照してください。 プリンタエラー: 用紙を認識できません。

**解決方法** 自動用紙認識センサーが遮断されているか、損傷していま す。直射日光の当たらない場所にプリンタを移動し、**OK** を押して印刷を やり直してください。以上の手順で問題が解決しない場合は、 www.hp.com/jp/hho-support にアクセスするか、HP カスタマ ケアにお問 い合わせください。

## インク カートリッジのエラー

HP カスタマ ケアにお問い合わせいただく前に、このセクションに記載され ているトラブルへの対処方法をお読みください。または、オンライン サポー ト サービス www.hp.com/jp/hho-support をご覧ください。

プリンタエラー: 正しくないインク カートリッジが取り付けられています

**解決方法** 初めて HP Photosmart プリンタをセットアップして使用する とき、プリンタに付属のインク カートリッジを取り付けていることを確 認してください。付属するインク カートリッジのインクは、印字ヘッド アセンブリのインクと混ぜ合わせるように特別に考案されています。 このエラーを解決するには、影響を受けたインク カートリッジを当社の HP Photosmart プリンタに付属するインク カートリッジに交換します。 インク カートリッジの交換に関する詳細については、インク カートリッ ジを差し込むを参照してください。

プリンタエラー: 正しくないインク カートリッジ

原因 正しくないインク カートリッジが取り付けられています。

**解決方法** デバイスを初期化した後、指示されたインク カートリッジを 使用することができません。インク カートリッジをお使いの HP Photosmart プリンタ用に合うインク カートリッジと交換します。こ のプリンタで使用できるカートリッジの番号は、この印刷されたガイド の裏表紙に記載されています。

インク カートリッジの交換に関する詳細については、インク カートリッジを差し込むを参照してください。

プリンタエラー: カートリッジをただちに交換してください

**原因** 指定されたインク カートリッジのインク残量が少なくなっています。

**解決方法** 印字ヘッド アセンブリに残っているインクで、短い時間なら 印刷を続行することができます。指定されたインク カートリッジを交換 するか、OK を押して続行します。 インク カートリッジの交換に関する詳細については、インク カートリッジを差し込むを参照してください。

プリンタエラー: インク カートリッジが空です

**原因** 指定されたインク カートリッジのインク残量がありません。 **解決方法** 指定されたインク カートリッジを新しいインク カートリッジ と交換してください。

- 黒いインク カートリッジが空の場合、表示されたプリンタ画面の指示で、そのオプションを選択することで、他の色のインク カートリッジで印刷を続けることができます。
- カラーのインク カートリッジが空の場合、表示されたプリンタ画面の指示で、そのオプションを選択することで、黒いインク カートリッジで印刷を続けることができます。

印刷ジョブのステータスにもよりますが、**OK**を押して続行することがで きます。HP Photosmart プリンタが印刷ジョブの中央にある場合、[キャ ンセル]を押して印刷ジョブを再開してください。

注記 テキストと写真品質は、すべてのインク カートリッジを使 用しているときに印刷された品質とは異なります。空のインク カ ートリッジを直ちに交換しないと、すべての印刷が停止します。

インク カートリッジの交換に関する詳細については、インク カートリッジを差し込むを参照してください。

### プリンタエラー: 印刷できません

原因 指定されたインク カートリッジのインク残量がありません。

**解決方法** 指定されたインク カートリッジを直ちに交換して、印刷を再 開してください。

指定されたインク カートリッジを交換するまで、HP Photosmart プリン タは印刷を続行できません。印刷は、すべて停止します。

インク カートリッジの交換に関する詳細については、インク カートリッジを差し込むを参照してください。

プリンタエラー: インク カートリッジに関する問題

**原因** 指定されたインク カートリッジがないか損傷しています。

**解決方法** 指定されたインク カートリッジを直ちに交換して、印刷を再 開してください。HP Photosmart プリンタにインク カートリッジがすべ てある場合、インク カートリッジ接点をクリーニングする必要がありま す。 インク カートリッジの交換に関する詳細については、インク カートリッジを差し込むを参照してください。インク カートリッジ端子のクリーニ ングに関する詳細については、インク カートリッジの端子の手動クリー ニングを参照してください。

HP Photosmant プリンタにインク カートリッジがすべてあり、インク カ ートリッジ端子をクリーニングした後もこのメッセージが表示される場 合、インク カートリッジを交換する必要があります。影響を受けたイン ク カートリッジを取り外し、下部にある YYYY/MMM/DD 形式の保証期 限の終わりを調べます。保証期限の終わり前なら、HP カスタマ ケアに 連絡して交換用インク カートリッジを要求してください。

プリンタエラー: インクカートリッジの期限がもうすぐ切れます

**原因** 指定されたインク カートリッジのインクの使用期限切れが近づいています。

**解決方法**現在の日付が使用期限に近づいたら、最高の印刷品質を得るために、インクカートリッジの交換を考慮してください。**OK**を押して、印刷を続行できます。HPでは、使用期限の切れたインクの品質または信頼性を保証することはできません。

インク カートリッジの交換に関する詳細については、インク カートリッジを差し込むを参照してください。

プリンタエラー: インク カートリッジの期限が切れました

**原因** 指定されたインク カートリッジのインクの使用期限が切れました。

**解決方法** インク カートリッジの使用期限が切れたら、最高の印刷品質 を得るために、インク カートリッジを交換してください。**OK** を押し て、印刷を続行できます。HP では、使用期限の切れたインクの品質また は信頼性を保証することはできません。

インク カートリッジの交換に関する詳細については、インク カートリッジを差し込むを参照してください。

プリンタエラー:他社製インク

**原因** お使いの HP Photosmart プリンタは、他社製インクを検出しました。

**解決方法** 指定されたインク カートリッジを交換するか、**OK** を押して 続行します。 HP では、HP 純正のインク カートリッジを使用するように推奨します。 HP 純正インク カートリッジは、何度使っても最高の結果が得られるように HP プリンタを用いて設計されテストされています。

注記 HP では、他社製インクの品質または信頼性を保証すること はできません。他社製インクの使用に起因するプリンタ障害や損 傷の結果として必要となるプリンタの修理は、保証の対象外とな ります。

HP 純正のインク カートリッジを購入している場合、

www.hp.com/go/scrapbooking にアクセスしてください。

プリンタエラー: HP 製インクが消耗しています

**原因** 指定されたインク カートリッジの HP 製インクが消耗しています。

**解決方法** 指定されたインク カートリッジを交換するか、**OK** を押して 続行します。

HP では、HP 純正のインク カートリッジを使用するように推奨します。 HP 純正インク カートリッジは、何度使っても最高の結果が得られるように HP プリンタを用いて設計されテストされています。

注記 HP では、他社製インクの品質または信頼性を保証すること
 はできません。他社製インクの使用に起因するプリンタ障害や損傷の結果として必要となるプリンタの修理は、保証の対象外となります。

HP 純正のインク カートリッジを購入している場合、

www.hp.com/go/scrapbooking にアクセスしてください。

プリンタエラー: 定期的なメンテナンス

**原因** プリンタのメンテナンスは、印字ヘッドの位置調整と調整に必要です。

**解決方法** 優れた印刷品質を確実に得るには、プリンタの位置を調整し なければなりません。レターまたは A4 の白い未使用普通紙をメイン ト レイにセットし、OK を押します。HP Photosmart プリンタは印字ヘッ ドの位置を調整し、プリンタを調整し、テスト ページを印刷します。テ スト ページは、リサイクルまたは破棄してください。

プリンタエラー: 調整エラー

**原因** プリンタ調整中、メイン トレイにセットされた用紙の種類は使用 できません。 **解決方法** プリンタを調整しているとき、メイン トレイにカラー用紙ま たはフォト用紙をセットしている場合、調整に失敗することがありま す。メイン トレイに未使用の白い普通紙の手紙または A4 用紙をセット し、再び調整を試みてください。調整に再び失敗した場合、センサーま たはインク カートリッジが壊れていることが考えられます。HP カスタ マ ケアにお問い合わせください。

**原因** インク カートリッジまたはセンサーが壊れています。 **解決方法** HP カスタマ ケアにお問い合わせください。

プリンタエラー: プリント カートリッジ ホルダが動きません

原因 印字ヘッド アセンブリが詰まっています。

**解決方法** 印字ヘッド アセンブリを塞いでいる異物を取り除いてください。

印字ヘッド アセンブリをクリーニングするには

1. 上部カバーを開き、紙詰まりドアを開けます。

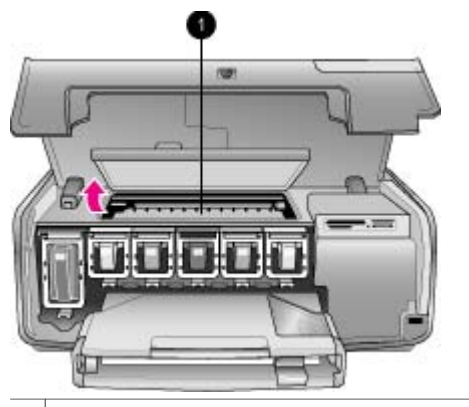

1 紙詰まりドアを開けて印字ヘッド アセンブリを解消します。

- 用紙およびパッキング材料を含め、印字ヘッドアセンブリを塞いで いる異物を取り除きます。
- 3. プリンタの電源をオフにし、再びオンにします。
- 4. 紙詰まりドアと上部カバーを閉じます。

### プリンタエラー: インク システム障害です

**原因** 印字ヘッド アセンブリまたはインク デリバリ システムが停止 し、HP Photosmart プリンタで印刷を行うことができません。 **解決方法** プリンタの電源を切り、電源コードを抜きます。10 秒ほど待ってから、もう一度電源コードを差し込みます。これでもエラーメッセ ージが消えない場合、HP カスタマ ケアにお問い合わせください。

### メモリ カードのエラー

HP カスタマ ケアにお問い合わせいただく前に、このセクションに記載され ているトラブルへの対処方法をお読みください。または、オンライン サポー ト サービス www.hp.com/jp/hho-support をご覧ください。

- プリンタエラー:写真がありません。--または--写真がありません。
  - **解決方法** プリンタがメモリ カードのファイルを読み込めないか、また はジョブに対して指定された1つまたは複数のファイルがメモリ カード にありません。メモリ カードではなくデジタル カメラを使用してコンピ ュータに写真の保存を試みてください。写真がない場合、カードからう っかり写真を削除している可能性があります。
- プリンタエラー: カード アクセス エラージョブは取り消されました。OK を押しま す。—または—ファイルのディレクトリ構造が壊れています。—または— カードが損 傷している可能性があります。ジョブは取り消されました。OK を押します。
  - **原因** プリンタはメモリ カード内のデータを読み込むことができず、現 在の印刷ジョブを完了できません。データが破損しているか、メモリ カ ードに物理的問題があります。

#### 解決方法

- ファイルをコンピュータに保存して、そこからファイルにアクセスします。
- それでも問題が解決されない場合は、新しいメモリカードを使用するか、デジタルカメラを使用してメモリカードを再フォーマットします。メモリカード内の写真は失われます。
- それでも問題が解決されない場合は、写真ファイルが破損しているか、読み込めない形式です。HPカスタマケアに問い合わせる前に、別のメモリカードを試して、プリンタとメモリカードのどちらに問題があるのかを判断してください。

## プリンタエラー:写真を印刷できません。

**原因** 印刷ジョブ用に指定された 10 個以上の写真が破損しているか、 存在しないか、サポートされていないファイルの種類です。サポートさ れているファイルの種類については、プリンタ仕様を参照してくださ い。
解決方法

- デジタル カメラを使用して、メモリ カードではなくコンピュータに 写真を保存します。
- ファイルをコンピュータに保存して、コンピュータから印刷します。
- 写真のインデックスを印刷して、写真を選択し直します。詳細については、印刷する写真の決定を参照してください。

プリンタエラー: カードはパスワードで保護されています。カードにアクセスできま せん。

**解決方法** メモリ カードがパスワードで保護されているため、プリンタ にカードを読み込めません。以下の手順に従います。

- 1. メモリ カードをプリンタから取り出します。
- メモリカードにパスワードを保存するのに最初に使用したデバイスに、メモリカードを挿入します。
- 3. メモリ カードからパスワードを削除してください。
- メモリ カードを取り出し、もう一度プリンタのメモリ カード スロットに挿入します。
- 5. 印刷をやり直します。

プリンタエラー: カードはロックされています。カードにアクセスできません。

**解決方法** カードのロック スイッチが、ロック解除の位置にあることを 確認します。

プリンタエラー: カードがしっかり差し込まれていません。しっかりと差し込んでく ださい。

**解決方法** メモリ カードがプリンタによって検出されますが、読み込ま れません。スロットの奥まで、メモリ カードをゆっくりと押し込みま す。詳細については、メモリ カードの挿入を参照してください。

プリンタエラー: 1 枚のカードは同時に使えません。メモリカードを取り外してくだ さい。—または— 一度に 1 つのデバイスのみ使用してください。デバイスを取り外し てください。

**解決方法** プリンタに複数の異なる種類のメモリ カードが同時に挿入されています。または、メモリ カードが挿入され、それと同時にデジタル カメラがカメラ ポートに接続されています。メモリ カードを取り出す か、カメラの接続を切断して、プリンタにカードが1つだけ挿入されている状態、またはカメラが1台だけ接続している状態にします。 プリンタエラー: カードが取り外されました。ジョブは取り消されました。OK を押し ます。

**解決方法** カードからファイルを印刷している間にプリンタからメモリ カードを取り外しました。以下の手順に従ってください。

- 1. OK を押します。
- メモリカードを再び差し込み、選択した写真をもう一度印刷してく ださい。印刷ジョブが完了するまで、メモリカードは挿入したまま にします。

今後はメモリ カードの破損を防ぐために、メモリ カードへのアクセス中 には、メモリ カード スロットからカードを取り出さないでください。詳 細については、メモリ カードの取り外しを参照してくだ さい。

プリンタエラー: DPOF ファイルノ エラーデス

**解決方法** データが破損しているか、メモリ カードのエラーにより、プリンタは DPOF ファイルを読み込むことができません。詳細については、メモリ カードからの印刷を参照してください。

プリンタエラー:カメラで指定した写真の何枚かがカードにありません。

**解決方法** カメラで選択された写真がないか、削除されました。以下を 試みてください。

- メモリ カードから誤って写真を削除していないことを確認します。
- デジタル カメラを使用して写真を選択し直します。
- 新しい写真のインデックスを印刷して、各写真に関連付けられているインデックス番号を確認します。詳細については、印刷する写真の決定を参照してください。

プリンタエラー: この写真を表示できません。―または―すべての写真を表示できま せん。―または―写真が破損しています。

**解決方法** メモリ カードにプリンタでサポートされていない形式の画像 が含まれているか、ファイルが破損しています。サポートされている画 像形式の一覧については、プリンタ仕様を参照してください。コンピュー タを使用して写真にアクセスします。コンピュータから写真にアクセス する方法については、コンピュータから印刷を参照してください。

プリンタエラー: サポートされていないカードタイプです。

**解決方法** カメラを使用してコンピュータに写真を転送し、コンピュー タから印刷します。 プリンタエラー:写真の何枚かがカードにありません。

**解決方法** カメラを使用してコンピュータに写真を転送し、コンピュー タから印刷します。写真の何枚かがない場合、メモリ カードから削除さ れている可能性があります。

#### コンピュータと接続方式の印刷エラー

HP カスタマ ケアにお問い合わせいただく前に、このセクションに記載され ているトラブルへの対処方法をお読みください。または、オンライン サポー ト サービス www.hp.com/jp/hho-support をご覧ください。

プリンタエラー: プリンタのメモリオーバージョブは取り消されました。OK を押しま す。

**解決方法** 写真を印刷しているとき、プリンタに問題が発生しました。 以下を試みてください。

- プリンタのメモリを空にするには、プリンタの電源を切り、もう一 度電源を入れます。
- 一度に印刷する写真の数を減らします。
- ファイルをコンピュータに保存して、コンピュータから印刷します。
- メモリカードリーダーを使用してファイルをコンピュータに保存し、コンピュータから印刷します。

プリンタエラー: 通信エラーコンピュータの接続をチェックしてください。OK を押し ます。—または—データが受け取れませんでした。コンピュータの接続をチェックし てください。OK を押すと続行します。—または—コンピュータからの応答がありま せん。

**解決方法** プリンタがコンピュータと正しく通信できません。プリンタ ソフトウェアが動作していないか、ケーブルが緩んでいます。USB ケー ブルがコンピュータとプリンタ背面の USB ポートの両方にしっかりと接 続されていることを確認します。ケーブルに問題がない場合は、プリン タ ソフトウェアがインストールされていることを確認します。

#### プリンタエラー:印刷ジョブの間にカメラが取り外されました。

**解決方法** 印刷ジョブはキャンセルされます。USB ケーブルをカメラと プリンタに接続し直し、印刷ジョブを再送信してください。 第7章

# 8 HP カスタマ ケア

1239 注記 HP のサポート サービスの名前は、お住まいの国や地域によって
三 異なります。

困ったときは、以下の手順に従ってください。

- 1. 本プリンタ付属のマニュアルを確認してください。
  - クイックスタートブックレット:『HP Photosmart 8200 series Quick Start』ブックレットは、プリンタのセットアップ方法と初め て写真を印刷する方法を説明します。
  - ユーザーズ ガイド: 『ユーザーズ ガイド』は、今お読みになっているマニュアルです。プリンタの基本的機能、プリンタをコンピュータに接続しないで使用する方法、ハードウェアのトラブルの対処方法などについて説明しています。
  - オンスクリーン HP Photosmartプリンタ ヘルプ: オンスクリーンの 「HP Photosmart プリンタ ヘルプ」は、プリンタをコンピュータに 接続して使用する方法、ソフトウェア関連のトラブルの対処方法な どについて説明しています。オンスクリーンの「HP Photosmart プ リンタ ヘルプ」へのアクセスを参照してください。
- マニュアルの説明どおりに対処しても問題を解決できない場合は、 www.hp.com/jp/hho-support にアクセスして以下の手順を実行してください。
  - オンライン サポート ページを確認する
  - 電子メールでサポートに質問する
  - オンライン チャットを使用して HP の技術者に接続する
  - 最新のソフトウェア アップデートがないか確認する

サポートのオプションとご利用いただけるものは、製品、国/地域、および言語によって異なります。

- ヨーロッパのみ:購入店に問い合わせてください。プリンタにハードウェア上の障害がある場合、プリンタをお買い求めになったお店までプリンタをお持ち込みください。修理はプリンタの保証期間内に限り、無償で承ります。保証期間が過ぎた場合、所定の修理料金を申し受けます。
- 4. オンスクリーンの「ヘルプ」や HP Web サイトを使用しても問題を解決 できない場合は、お住まいの国または地域専用の電話番号を使用して HP カスタマ ケアにお問い合わせください。各国または地域の電話番号の一 覧については、お電話でのお問い合わせを参照してくだ さい。

# お電話でのお問い合わせ

保証期間中は、無料電話サポートをご利用いただけます。詳細については、 プリンタの箱に同梱の保証情報を参照するか、www.hp.com/jp/hho-support にアクセスして、無償サポートの期間を確認してください。 無償電話サポート期間終了後は、追加料金にてサポートをご提供いたしま す。サポート オプションについては、HP 製品取扱店またはお住まいの国ま たは地域専用の電話番号までご連絡ください。

電話で HP のサポートを受けるには、該当する地域のサポートの電話番号ま でご連絡ください。通常の通話料金がかかりますのでご了承ください。

**北米:** 1-800-474-6836 (1-800-HP-INVENT) までご連絡ください。米国の電話 サポートは、英語とスペイン語の両方で、年中無休、1 日 24 時間ご利用いた だけます (サポートの営業日および営業時間は予告なしに変更されることが あります)。このサービスは保証期間内に限り、無償で承ります。保証期間外 は有償となります。

**西ヨーロッパ**:オーストリア、ベルギー、デンマーク、スペイン、フランス、 ドイツ、アイルランド、イタリア、オランダ、ノルウェイ、ポルトガル、フ ィンランド、スウェーデン、スイス、および英国のお客様は、www.hp.com/ jp/hho-support にアクセスして、各国または地域のサポートの電話番号を確 認してください。

**その他の国/地域**:本書の前表紙のサポート電話番号の一覧を参照してください。

#### 電話をおかけになる前に

HP カスタマ ケアにお電話いただくときは、コンピュータとプリンタに手が 届く場所からおかけください。また、以下の情報をご用意ください。

- プリンタのモデル番号 (プリンタ前面に記載)
- プリンタのシリアル番号 (プリンタ底面に記載)
- コンピュータのオペレーティングシステム
- プリンタ ソフトウェアのバージョン
  - Windows PC: プリンタ ソフトウェアのバージョンを調べるには、
     Windows タスクバーの HP デジタル画像モニタ アイコンを右クリックして、「バージョン情報]を選択します。
  - Macintosh: プリンタ ソフトウェアのバージョンを調べるには、[印刷]ダイアログ ボックスを使用します。
- プリンタの画面またはコンピュータのモニタに表示されたメッセージ
- 以下の質問にお答えください。
  - 今回お問い合わせの状況はこれまでも発生しましたか?この状況を再 現することはできますか?
  - 今回の状況が発生した時期の前後に、コンピュータにハードウェア かソフトウェアを新しくインストールしませんでしたか?

## HP 修理窓口への返送について (北米のみ)

HP では修理品を引き取り、HP リペアセンターまで搬送するピックアップ& デリバリサービスを実施しております。往復の搬送および取り扱い料金はと もに HP 負担となります。本サービスはハードウェア保証期間中は無償で承 ります。

# HP クイック交換サービス (日本のみ)

製品に問題がある場合は以下に記載されている電話番号に連絡してください。製品が故 障している、または欠陥があると判断された場合、IP Quick Exchange Serviceがこの製 品を正常品と交換し、故障した製品を回収します。保証期間中は、修理代と配送料は無 料です。また、お住まいの地域にも依りますが、プリンタを次の日までに交換すること も可能です。

電話番号:0570-000511 (自動応答) :03-3335-9800(自動応答システムが使用できない場合) サポート時間:平日の午前9:00から午後5:00まで 土日の午前10:00から午後5:00まで。 祝祭日および1月1日から3日は除きます。

#### サービスの条件

- サポートの提供は、カスタマケアセンターを通してのみ行われます。
- カスタマケアセンターがプリンタの不具合と判断した場合に、サービスを受ける ことができます。
   ご注意:ユーザの扱いが不適切であったために改算した場合は、保証期間中あっで も修理は有料となります。詳細については保証書を参照してください。
- その他の制限
- 運送の時間はお住まいの地域によって異なります。 詳しくは、カスタマケアター に連絡してご確認ください。
- 出荷配送は、当社指定の配送業者が行います。
   ご注意:デバイスはインクカートリッジを取り外さないで返還してください。
- 配送は交通事情などの諸事情によって、遅れる場合があります。
- このサービスは、将来予告なしに変更することがあります。

# 追加の保証オプション

追加料金でプリンタのサービス プランを拡張できます。www.hp.com/jp/hhosupport にアクセスし、国/地域および言語を選択し、サービスおよび保証の 領域でサービス プラン拡張に関する情報を参照してください。 第8章

# **A** 仕様

ここでは、HP Photosmart プリンタ ソフトウェアのインストールに最小限必要なシ ステム環境の一覧とプリンタの仕様について説明します。 プリンタ仕様とシステム要件の完全なリストについては、オンスクリーン HP Photosmart プリンタ ヘルプを参照してください。オンスクリーンの「HP Photosmart プリンタ ヘルプ」を表示する方法については、オンスクリーンの 「HP Photosmart プリンタ ヘルプ」へのアクセスを参照してください。

## システム要件

| コンポーネント           | Windows PC 最小要件                                                                                                    | Macintosh 最小要件                                                                                                    |
|-------------------|----------------------------------------------------------------------------------------------------|----------------------------------------------------------------------------------------------------|
| オペレーティング システ<br>ム | Microsoft <sup>®</sup> Windows 98、<br>2000 Professional、Me、<br>XP Home、および XP<br>Professional                                                                                | Mac <sup>®</sup> OS X 10.2.x、10.3.x<br>以降                                                                                                |
| プロセッサ             | Intel <sup>®</sup> Pentium <sup>®</sup> II (または<br>同等) 以上                                                                                                    | G3 またはそれ以上                                                                                                    |
| RAM               | 64 MB (128 MB 推奨)                                                                                                    | Mac OS X 10.2.x、10.3.x<br>以降:128 MB                                                                                                    |
| 空きディスク容量          | 500 MB                                                                                                    | 150 MB                                                                                                    |
| ビデオ ディスプレイ        | 800x600、16 ビット以上                                                                                                    | 800x600、16 ビット以上                                                                                                    |
| CD-ROM ドライブ       | 4 倍速                                                                                                    | 4 倍速                                                                                                    |
| 接続方式              | USB: Microsoft R<br>Windows 98、2000<br>Professional、Me、XP<br>Home、および XP<br>Professional<br>PictBridge:前面のカメ<br>ラポートを使用<br>Bluetooth:オプションの<br>HP Bluetooth ワイヤレス<br>アダプタを使用 | USB:前面および背面ポ<br>ート (Mac OS X 10.2.x、<br>10.3.x 以降)<br>PictBridge:前面のカメ<br>ラポートを使用<br>Bluetooth:オプション<br>の HP Bluetooth ワイヤレ<br>ス アダプタを使用 |
| ブラウザ              | Microsoft Internet<br>Explorer 5.5 以上                                                                                                    | _                                                                                                    |

# プリンタ仕様

| カテゴリ                | 仕様                                                                                                    |
|---------------------|----------------------------------------------------------------------------------------------------|
| 接続方式                | <b>USB</b> :Microsoft Windows 98、2000<br>Professional、Me、XP Home、および XP<br>Professional; Mac OS X 10.2.x、10.3.x 以降                                                                                                    |
| 画像ファイル形式            | JPEG ベースライン<br>TIFF 24 ビット RGB 非圧縮インターリーブ<br>TIFF 24 ビット YCbCr 非圧縮インターリーブ<br>TIFF 24 ビット RGB パックビット インターリーブ<br>TIFF 8 ビット グレー 非圧縮/パックビット<br>TIFF 8 ビット パレット カラー非圧縮/パックビ<br>ット<br>TIFF 1 ビット非圧縮/パックビット/1D Huffman                                                                    |
| ビデオ ファイル形式          | モーション-JPEG AVI<br>モーション-JPEG QuickTime<br>MPEG-1                                                                                                    |
| 用紙の仕様               | 推奨する最大の長さ:61 cm<br>推奨する最大の用紙厚さ:約 0.3 mm<br>推奨する最大の封筒厚さ:約 0.69 mm                                                                                                    |
| サポートされるメディア サイ<br>ズ | <b>コンピュータから印刷する場合のサポートするサ<br/>イズ</b><br>7.6 x 12.7 cm ~ 22 x 61 cm<br><b>コントロール パネルから印刷する場合のサポート<br/>するサイズ</b><br>メートル法:A6、A4、10 x 15 cm (ラベル付きとラ<br>ベル無し); Imperial:3.5 x 5 inch、4 x 6 インチ (ラ<br>ベル付きとラベル無し)、4 x 12 インチ、5 x 7 イン<br>チ、8 x 10 インチ、8.5 x 11 インチ、その他:はが<br>きおよび L サイズ |
| サポートされるメディア タイ<br>プ | 用紙 (普通紙、インクジェット専用紙、フォト用<br>紙、パノラマ写真用紙)<br>封筒<br>OHP フィルム<br>ラベル<br>カード:インデックス、グリーティング、ハガキ、<br>A6、L サイズ<br>アイロンプリント紙                                                                                                    |

| (続き)                |                                                                            |  |
|---------------------|----------------------------------------------------------------------------|--|
| カテゴリ                | 仕様                                                                         |  |
|                     | Avery C6611 および C6612 写真スティッカ:10 x<br>15 cm 、ページあたり 16 の長方形または楕円のス<br>ティッカ |  |
| メモリ カード             | CompactFlash Type I および II<br>Microdrive                                   |  |
|                     | MultiMediaCard                                                             |  |
|                     | Secure Digital                                                             |  |
|                     | Memory Sticks                                                              |  |
|                     | xD-Picture カード                                                             |  |
| メモリ カード対応ファイル形<br>式 | 印刷:この表の前のほうに記載されている画像フ<br>アイル形式を参照                                         |  |
|                     | 保存:すべてのファイル形式                                                              |  |
| 用紙トレイ - サポートされる     | メイン トレイ                                                                    |  |
| メディア サイズ            | 8 x 13 cm ~ 22 x 61 cm                                                     |  |
|                     | フォト トレイ                                                                    |  |
|                     | 最大 10 x 15 cm、ラベル付きまたはラベル無し                                                |  |
|                     |                                                                            |  |
|                     | サホートされるすべてのメイン トレイとフォト トレイのサイズ                                             |  |
| 用紙トレイの容量            | メイン トレイ                                                                    |  |
|                     | 普通紙 100 枚                                                                  |  |
|                     | 封筒 14 枚                                                                    |  |
|                     | カード 20 ~ 40 枚 (厚さにより異なる)                                                   |  |
|                     |                                                                            |  |
|                     | OHP フィルム、アイロンフリント紙、またはフォ<br>  ト用紙 25 枚                                     |  |
|                     | │ フォト用紙 10 枚                                                               |  |
|                     | フォト トレイ                                                                    |  |
|                     | 排紙トレイ                                                                      |  |
|                     | フォト用紙 20 枚                                                                 |  |
|                     | 普通紙 50 枚                                                                   |  |
|                     | カードまたは封筒 10 枚                                                              |  |
|                     | ラベルまたはアイロンプリント紙 25 枚                                                       |  |
| 動作環境                | 推奨する保管温度の範囲: 15-30 °C                                                      |  |
|                     | <b>最大保管温度の範囲</b> : 5-40 °C                                                 |  |
|                     | 保管温度の範囲:-40-60 °C                                                          |  |

#### 付録 A

#### (続き)

| (190 C )   |                                                                                                    |
|------------|----------------------------------------------------------------------------------------------------|
| カテゴリ       | 仕様                                                                                                    |
|            | 推奨する保管湿度の範囲: 20-80% RH                                                                                                    |
|            | 最大保管湿度の範囲: 10-80% RH                                                                                                    |
| 物理特性       | 高さ:16.0 cm                                                                                                    |
|            | 幅:44.7 cm                                                                                                    |
|            | <b>奥行き</b> :38.5 cm                                                                                                    |
|            | 重量:8.5 kg                                                                                                    |
| 電力消費       | 印刷時、平均:75 W                                                                                                    |
|            | 印刷時、最大:94 W                                                                                                    |
|            | <b>待機時</b> :13.3-16.6 W                                                                                                    |
| 電源装置のモデル番号 | HP 部品番号 0957-2093                                                                                                    |
| 所要電力       | 100-240 VAC (± 10%)、50-60 Hz (± 3 Hz)                                                                                                    |
| インク カートリッジ | HP 黄色インク カートリッジ                                                                                                    |
|            | HP シアン インク カートリッジ                                                                                                    |
|            | HP ライトシアン インク カートリッジ                                                                                                    |
|            | HP マゼンタ インク カートリッジ                                                                                                    |
|            | HP ライトマゼンタ インク カートリッジ                                                                                                    |
|            | HP 黒インク カートリッジ                                                                                                    |
|            | 注記 このプリンタで使用できるカートリッジの番号は、この印刷されたガイドの裏表紙に記載され<br>ています。既に何度もプリンタを使用したことが<br>ある場合は、プリンタ ソフトウェアにカートリッ<br>ジの番号が表示されています。詳細については、<br>インク カートリッジを差し込むを参照してください。 |
| 印刷速度 (最大)  | 黒の印刷後の用紙:32 ページ/分                                                                                                    |
|            | <b>カラーの印刷後の用紙</b> :31 ページ/分                                                                                                    |
|            | <b>写真</b> :10 x 15 cm の各写真につき 14 秒                                                                                                    |
| USB サポート   | Microsoft R Windows 98、2000 Professional、<br>Me、XP Home、および XP Professional                                                                               |
|            | Mac OS X 10.2.x、10.3.x 以降                                                                                                    |
|            | HP では、3 メートル以下の長さの USB 2.0 フルス<br>ピード準拠ケーブルの使用を推奨します。                                                                                                    |

# HP プリンタの限定保証規定 – 日本語

| HP 製品                       | 限定保証期間                                                                                                    |
|-----------------------------|----------------------------------------------------------------------------------------------------|
| ソフトウェア                      | 90 日                                                                                                    |
| プリント カートリッジ                 | HP インクが空になった時点か、カートリッジに記載されてい<br>る「保証期限」のいずれか早い時点まで。本保証は、インクの<br>詰め替え、改造、限使用、または不正な改修が行われた HP イ<br>ンク製品には適用されません。 |
| アクセサリ                       | 90日                                                                                                    |
| プリンタ周辺ハードウェア (詳細については下記を参照) | 1 年                                                                                                    |

#### A. 限定保証の有効範囲

- 1. Hewlett-Packard (以下 HP) は、ご購入日から上記の指定期間中、設計上および製造上の不具合のないことを保証い たします。
- 2. HP のソフトウェア製品に関する保証は、プログラムの実行エラーのみに限定されています。HP は、製品操作によ って電磁波障害が引き起こされた場合は保証しません。
- 3. HP の限定保証は、製品の通常使用により発生した欠陥のみを対象とします。下記に起因する不具合を含むその他の 不具合には適用されません
  - a. 不適切なメンテナンスや改修
  - b. 他社により提供またはサポートされているソフトウェア、部品、またはサプライ品の使用
  - c. 製品使用外の操作
  - d. 不正な改修や、誤使用
- 4. HP プリンタ製品に HP 製品以外のインク カートリッジやインクを詰め替えたカートリッジを使用した場合は、保証 の対象、または HP サポートの対象から外れます。ただし、プリンタの故障や損傷が HP 製以外の詰め替え用インク カートリッジの使用によって発生した場合は HP は標準時間と実費にて特定の故障または損傷を修理いたします。
- 5. HP は、保証期間中に HP の保証対象となる製品の不良通知を受け取った場合、HP の判断に従って製品を修理また は交換するものとします
- 6. HP の保証対象となる欠陥製品の修理や交換が適用範囲で行えない場合、HP は、欠陥通知を受け取ってからしかる べき期間内に購入代金返還を行います。
- 7. HPは、お客様が欠陥製品を HP へ返却するまでは、修理、交換、返金を行う義務はないものとします
- 8. 交換製品は、新品、またはそれに類する製品で、機能的には少なくとも交換に出された製品と同等のものとします 9. HP 製品は、パーツ、コンポーネントや素材を再利用して製造する場合がありますが、これらの性能は新しいものと 同等です。
- 10. HP の限定保証は、HP 製品が販売されているすべての国と地域で有効とします。出張修理などの追加保証サービス 契約については、HP 製品販売国/地域における正規の HP サービス センタ、または正規輸入代理店までご相談くださ 1
- B. 保証の限定

- 国/地域の法律によって認められる範囲内で、当社および第三者の納入業者のいずれも、保証条件、製品品質、およ び特定の目的に関して本保証以外に明示的または黙示的に保証をすることはありません。

- C. 限定責任
  - 1. 国/地域の法律によって認められる範囲内で、本保証に規定された救済が、お客様のみに限定された唯一の救済にな ります
  - 2. 本保証に規定された義務を除いて、HP または第三者は、損傷について、直接的、間接的、特別、偶発的、必然的で あるかどうか、あるいは、契約、不法行為、その他の法的理論に基づくかどうかに関わらず、またそのような損傷の 可能性を説明しているかどうかに関わらず、責任は負わないものとします。
- D. 国/地域ごとの法律
  - 1. 本保証によって、お客様に特定の法的権利が付与されます。この権利は、米国およびカナダについては州ごとに、そ の他の国については国ごとに付与されることがあります。
  - 2. この保証書の内容と国/地域の法律が整合しない場合、本保証書は地域の法律に合致するように修正されるものとし ます。このような国/地域の法律の下で、一部の警告文と限定保証はお客様に適用されない場合があります。たとえ
    - ば、米国の複数の州、また米国以外の政府(カナダの州を含む)などでは、以下のとおりとなります。 a. 本保証書の警告文と限定保証を、お客様の法廷権利の制限からあらかじめ除外する場合があります
    - (例:イギリス)。
    - b. その他に製造元が保証を認めないことや限定を設けることとについて規制すること。
  - c. お客様に追加の保証権利を提供すること、製造業者が責任を逃れられない暗黙の保証期間を規定すること、およ び暗黙の保証期間に対する限定を認めないこと。 3. 本保証の条項は法律の及ぶ範囲内までとし、除外、制限、または修正などはしないものとします。また、義務づけら
  - れた法的権利は、お客様への HP 製品の販売に適用されます。

付録 B

# 索引

#### в

Bluetooth プリンタに接続する 39 メニュー設定 9 ワイヤレス プリンタ アダ プタ 9

#### С

CompactFlash 20

#### D

Digital Print Order Format 33 DPOF 33

#### н

HP Image Zone 43 HP Image Zone Express 43 HP Instant Share 39, 41, 44 HP iPod 37, 40 HP カスタマ ケア 73 HP ソフトウェア アップデー F 51

### L

Instant Share. 参照HP Instant Share

#### J

JPEG ファイル形式 20

#### М

Microdrive 20 MultiMediaCard 20

#### Ρ

PictBridge カメラ 36

#### R

regulatory notices 85

#### S

Secure Digital 20

#### т

TIFF ファイル形式 20

U USB 仕様 78 ポート 5 接続タイプ 39

# xD ピクチャー カード 20

あ アクセサリ 8 アクセサリ、両面印刷 9 アンティークな色合い 29

い

х

インク ただちに交換 63 レベルのチェック 49 空 64 インク カートリッジ HP インクが 消耗していま す 66 アリマセン 64 インク レベル、確認する 18 ただちに交換 63 テスト 49 プリンタの位置調整 66 期限切れ 65 空 64 交換する 18 差し込む 18 正しくない 63 損傷しています 64 他社製インク 65 保管 52 インク カートリッジガがあり ません 64 インク カートリッジを交換す る 18 インク残量、確認する 18 印刷 コンピュータから 43 印刷を行う

コンピュータを使わずに 23 印刷 カメラから 36 コンピュータから 3 サムネイル 25 写真のインデックス 25 写真の範囲 32 写真 32 テストページ 49 メモリカードから 32 印字ヘッド クリーニング 47 障害 67 止まっています 67

#### え エラーメッセージ 61

お オンスクリーン ヘルプ 3

#### か

カートリッジ. *参照* インク カー トリッジ カメラ PictBridge 36 から印刷 36 プリンタに接続する 39 ポート 5 カラー効果 29

クリーニング プリンタ 47 印字ヘッド 47 赤銅色の接点 48

#### z コントロール パネル 7 コンピュータ から印刷 3,43 システム要件 77

プリンタに接続する 39

HP Photosmart 8200 series ユーザーズ ガイド

写真の保存 40 コンピュータに写真を保存す る 39

#### さ

差し込む インク カートリッジ 18 サムネイル, 印刷 25

#### し

システム要件 77 写真を電子メールで送信する 41 写真 アンティークな色合い 29 印刷対象の選択 26 印刷 32 コンピュータに保存する 39 サポートされているファイ ル形式 20 ズーミング 29 セピアトーン 29 電子メールで送信する 41 トリミング 29 日付/時間スタンプ 29 品質の向上 28 フレーミング 29 仕様 77

#### せ

セピアトーン 29

#### そ

挿入 メモリ カード 21 損傷しています、インク カー トリッジ 64

#### ち

調整ページ 50 調整、必要な 66

#### τ

デジタル カメラ. *参照* カメラ テスト ページ 49

#### ٢

トラブルシューティング HP カスタマ ケア 73 エラー メッセージ 61 ランプの点滅 55 トレイ、用紙 5

#### は

範囲、印刷 32

#### ひ

日付/時間スタンプ 29 ビデオ アクション プリント 35 品質 写真 28 テストページの印刷 49 フォト用紙 53

#### ふ

ファイル形式,サポート 20 ファイル形式、サポート済み 78 フチ無し印刷 29 プリンタ アクセサリ 8 エラー メッセージ 61 クリーニング 47 マニュアル 3 メニュー 9 警告 4 仕様 78 接続する 39 部品 5 保管 52 プリンタ ソフトウェア、アッ プデート 51 プリンタソフトウェア、更新 中 43 プリンタの調整 50

#### ~

ヘルプ. *参照* トラブルシューテ ィング ヘルプ、オンスクリーン 3

### ほ

保管 インク カートリッジ 52 フォト用紙 53 プリンタ 52 ボタン 7 **ま** マニュアル、プリンタ 3

#### め

メニュー、プリンタ 9 メモリースティック 20 メモリカード コンピュータに写真の保 存 40 サポートされている種類 20 印刷 32 取り外し 22 挿入 21 メモリカードの取り外し 22

#### よ

用紙のセット 14 用紙 維持 53 購買と選択 13 仕様 78 セット 14 トレイ 5 メンテナンス 13

#### **ら** ランプ 8

**り** 両面印刷 9

#### れ

レイアウトおよび写真サイズ 23

#### **Regulatory notices**

#### Hewlett-Packard Company

This device complies with part 15 of the FCC Rules. Operation is subject to the following two conditions:

- This device may not cause harmful interference, and
- This device must accept any interference received, including interference that may cause undesired operation.

Pursuant to Part 15.21 of the FCC Rules, any changes or modifications to this equipment not expressly approved by Hewlett-Packard Company may cause harmful interference, and void your authority to operate this equipment. Use of a shielded data cable is required to comply with the Class B limits of Part 15 of the FCC Rules.

For further information, contact: Hewlett-Packard Company, Manager of Corporate Product Regulations, 3000 Hanover Street, Palo Alto, CA 94304, (650) 857-1501.

#### Note

This equipment has been tested and found to comply with the limits for a Class B digital device, pursuant to part 15 of the FCC rules. These limits are designed to provide reasonable protection against harmful interference in a residential installation. This equipment generates, uses, and can radiate radio frequency energy and, if not installed and used in accordance with the instructions, can cause harmful interference to radio communications. However, there is no guarantee that interference will not occur in a particular installation. If this equipment does cause harmful interference to radio or television reception, which can be determined by turning the equipment off and on, the user is encouraged to try to correct the interference by one or more of the following measures:

- Reorient or relocate the receiving antenna.
- Increase the separation between the equipment and the receiver.
- Connect the equipment into an outlet on a circuit different from that to which the receiver is connected.
- Consult the dealer or an experienced radio/TV technician for help.

#### LED indicator statement

The display LEDs meet the requirements of EN 60825-1.

사용자 인내분(8금 기기) 이 기기는 비업무용으로 전자파장해검정을 받은 기기로서, 주거지역에서는 물론 모든 시역에서 시용할 수 있습니다.

この装置は、情報処理装置等電波障害自主規制協議会(VCCI)の基準 に基づくクラスB情報技術装置です。この装置は、家庭環境で使用すること を目的としていますが、この装置がラジオやテレビジョン受信機に近接して 使用されると受信障害を引き起こすことがあります。 取り扱い説明書に従って正しい取り扱いをして下さい。

製品には、同梱された電源コードをお使い下さい。 同梱された電源コードは、他の製品では使用出来ません。